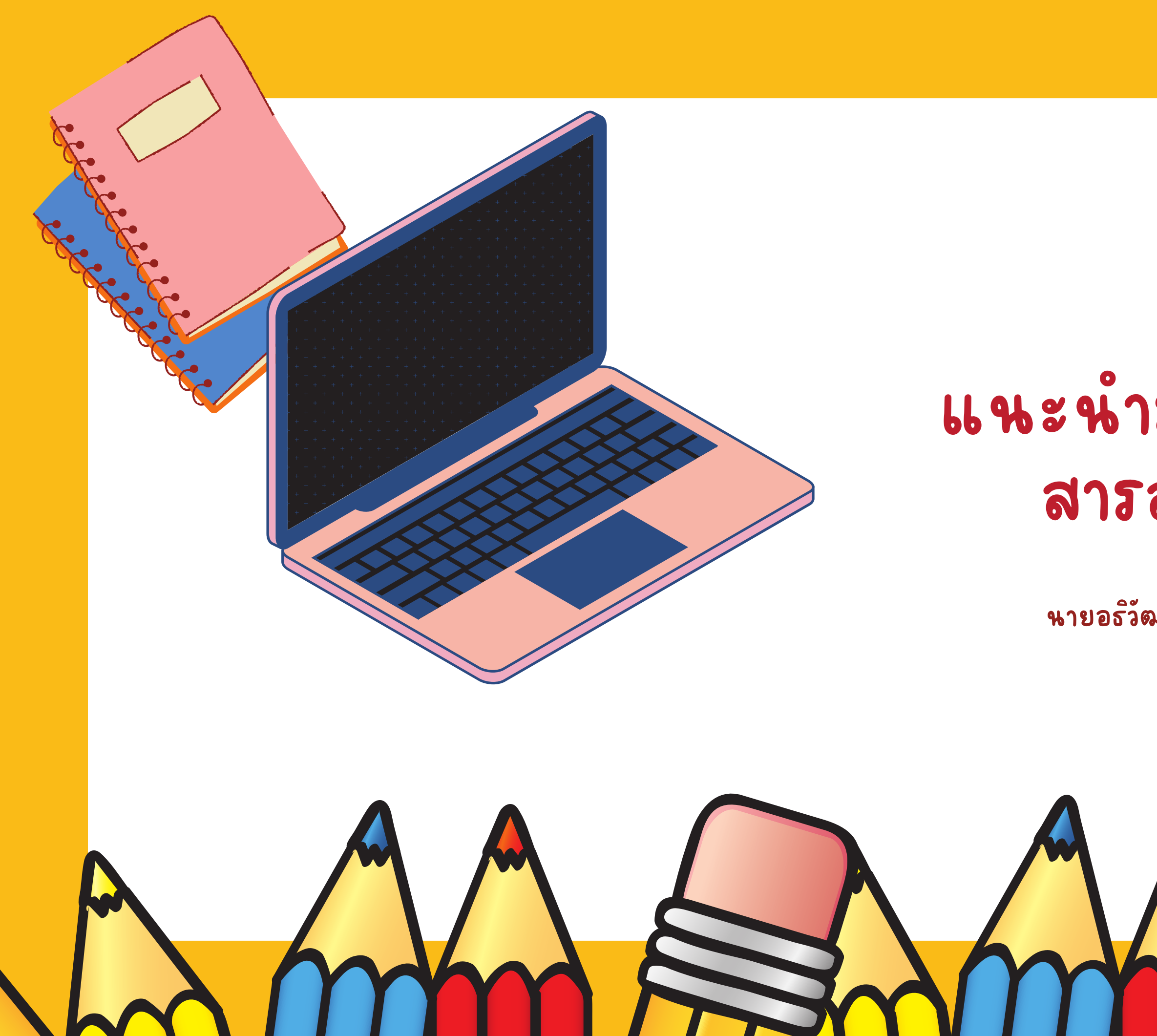

### ะSchool แหะนำระบบบริหารจัดการ สารสนเทศโรงเรียน

นายอธิวัฒน์ หงษ์ใหญ่ นักวิชาการคอมพิวเตอร์

# ชวยองาเสนอวินนี้

- ดวามสำคัญรหัสนักเรียน
- การเข้าใช้งานอินเตอร์เน็ต
- การเข้าใช้งานระบบ e-School
- ระบบที่สำคัญสำหรับนักเรียน
- Ms Teams ดีออะไร
- การตรวจสอบบ้ญชี Ms Teams

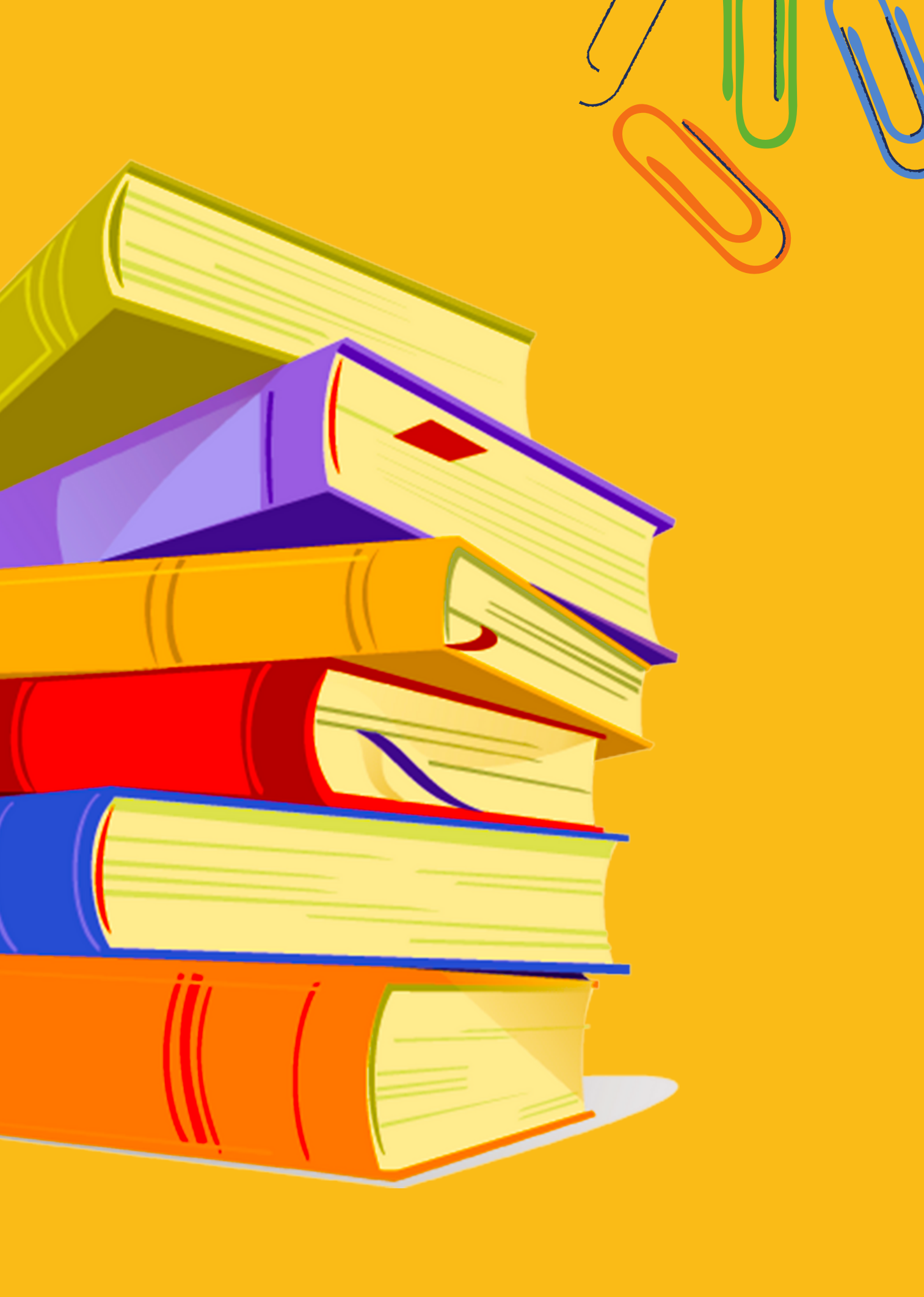

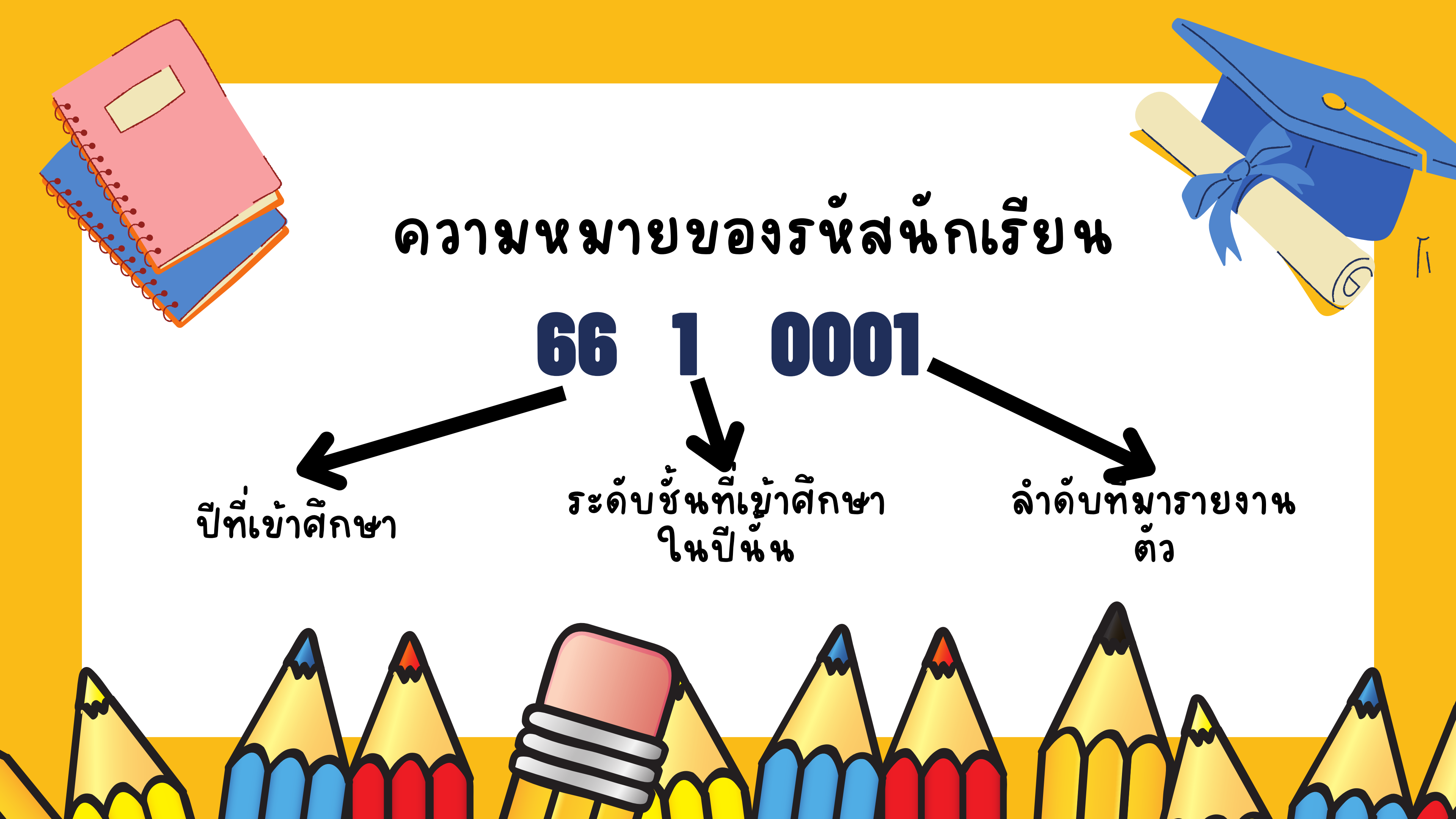

# ดวามสำคัญของรหัสนักเรียน

- ติดต่อขอเอกสารงานทะเบียน/วิชาการ
- ติดต่ออาจารย์ประจำวิชา
- การฝนกระดาษสอบกลางภาค/ปลายภาค
- การสอบถามเพจเฟสบุ๊ค รร.

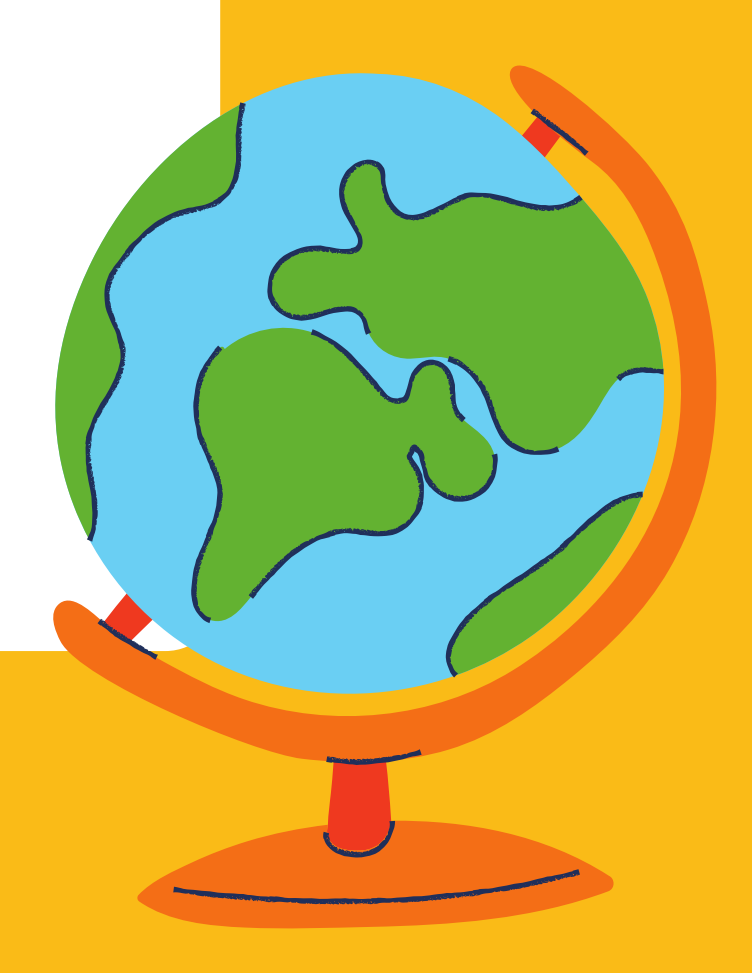

### การเข้าใช้งานระบบอินเตอร์เนตมหาวิทยาลัย สำหรับนักเรียนใหม่ ชั้นมัธยมศึกษาปีที่ 1 และ 4 **Username :รหัสนักเรียน Password :เลขบัตรประชาชนนักเรียน**

หากไม่ขึ้นหน้า Login ให้ นักเรียนพิมพ์ URL: login.msu.ac.th

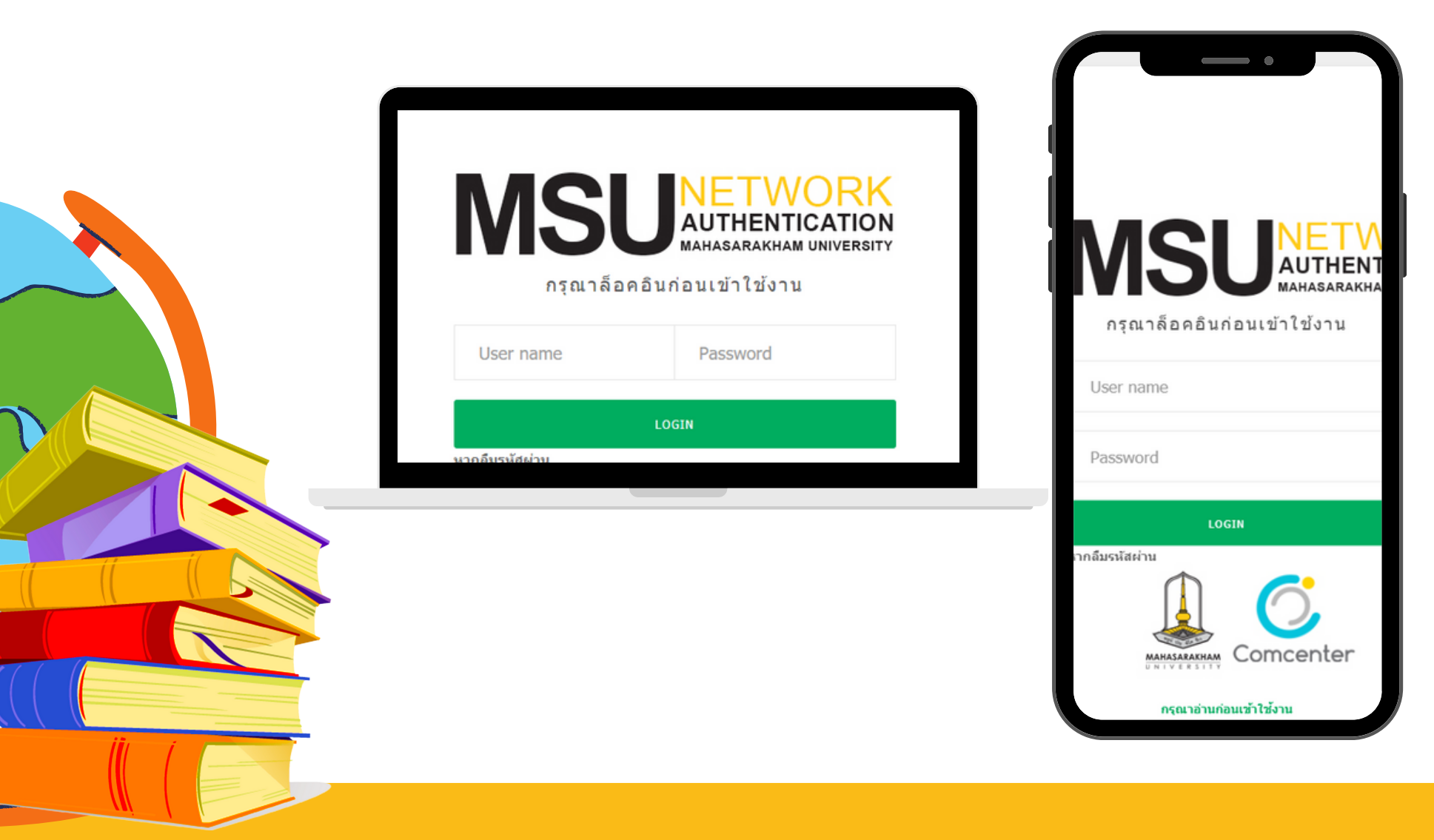

### ชื่อ WiFi โรงเรียน @Satit\_WiFi @Library ไม่ต้องกรอกมีรหัสผ่าน

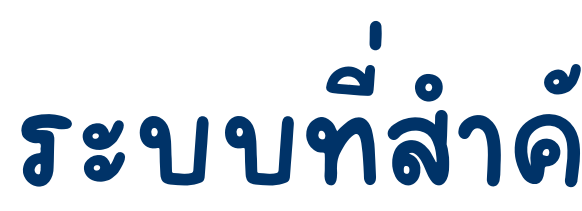

### ลิงค์ระบบต่างๆจะอยู่ในหน้าแรกของเว็บไซต์โรงเรียน satit.msu.ac.th

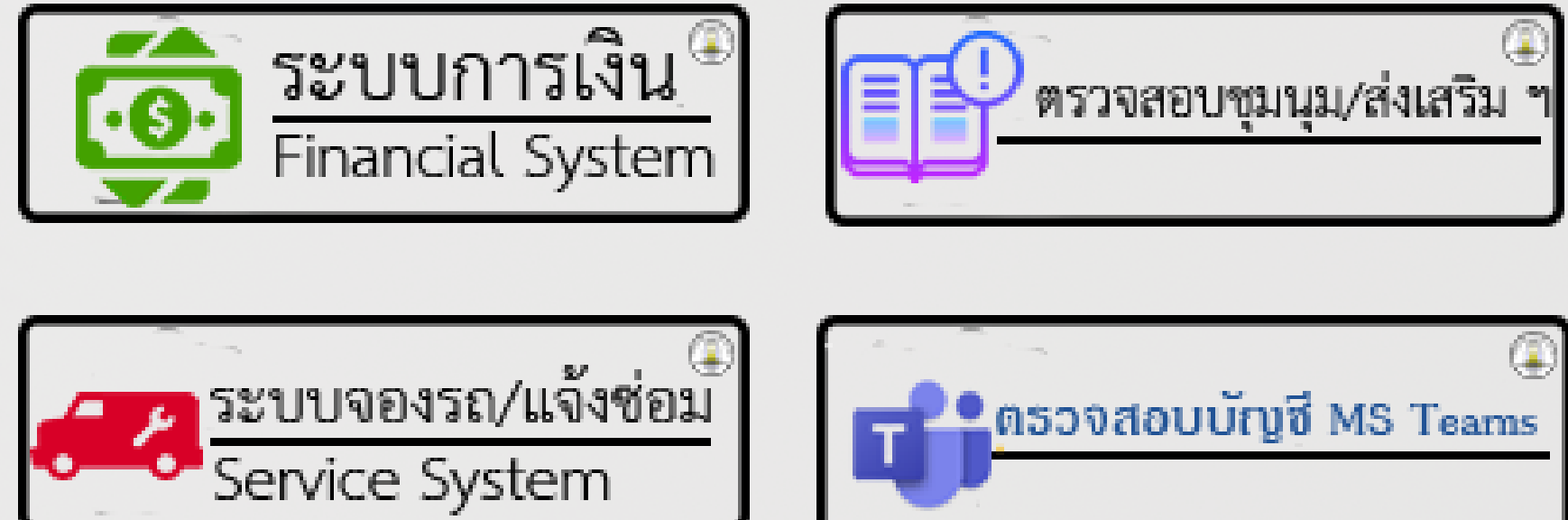

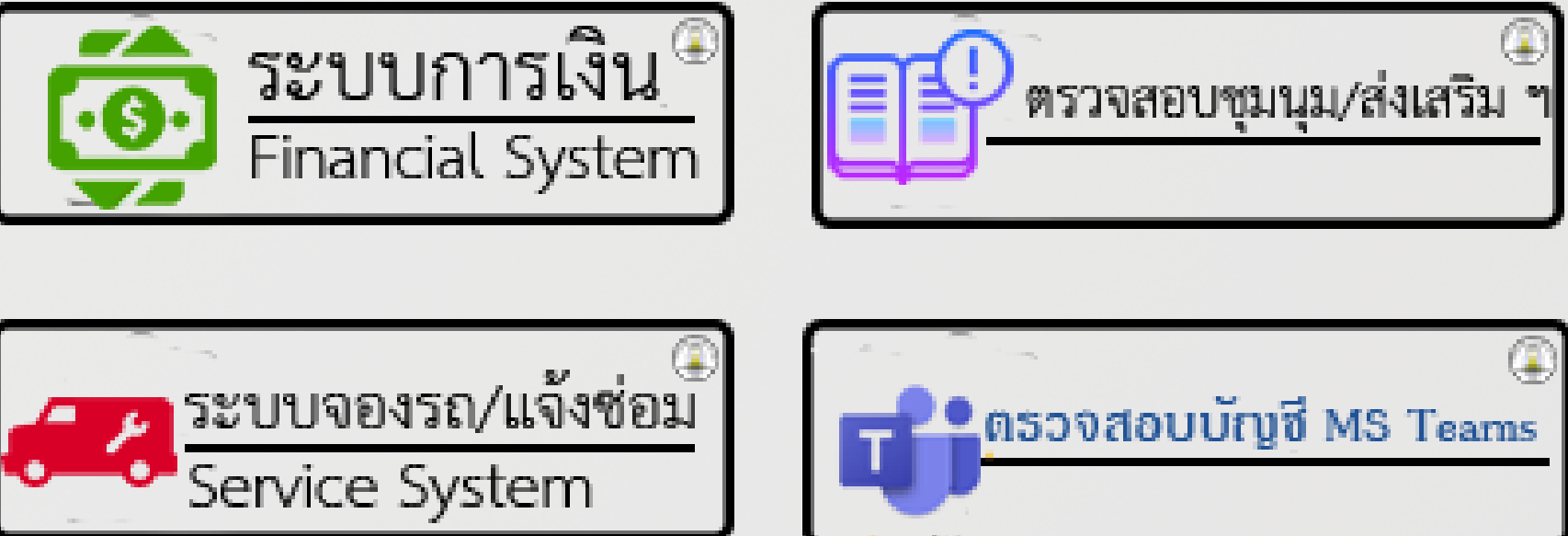

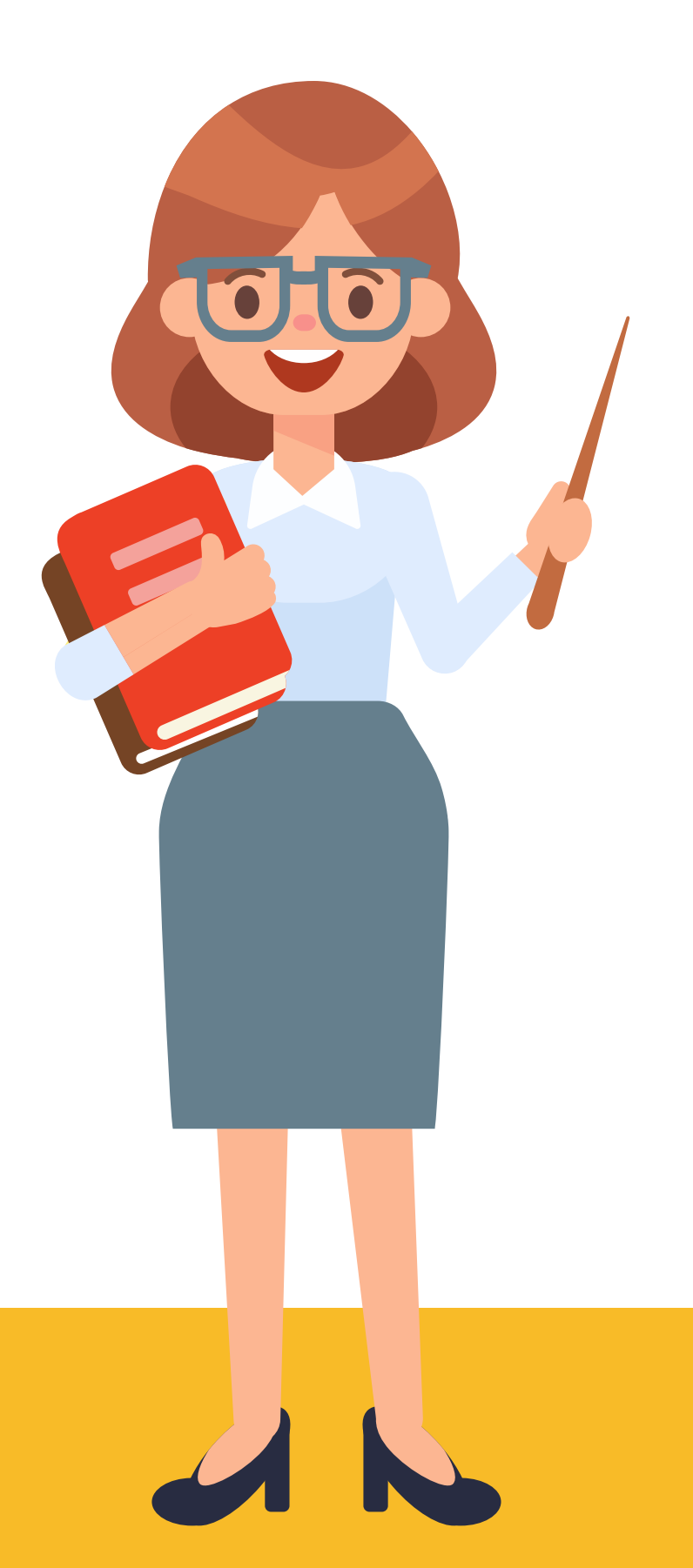

## ระบบที่สำคัญสำหรับผู้กเรียน

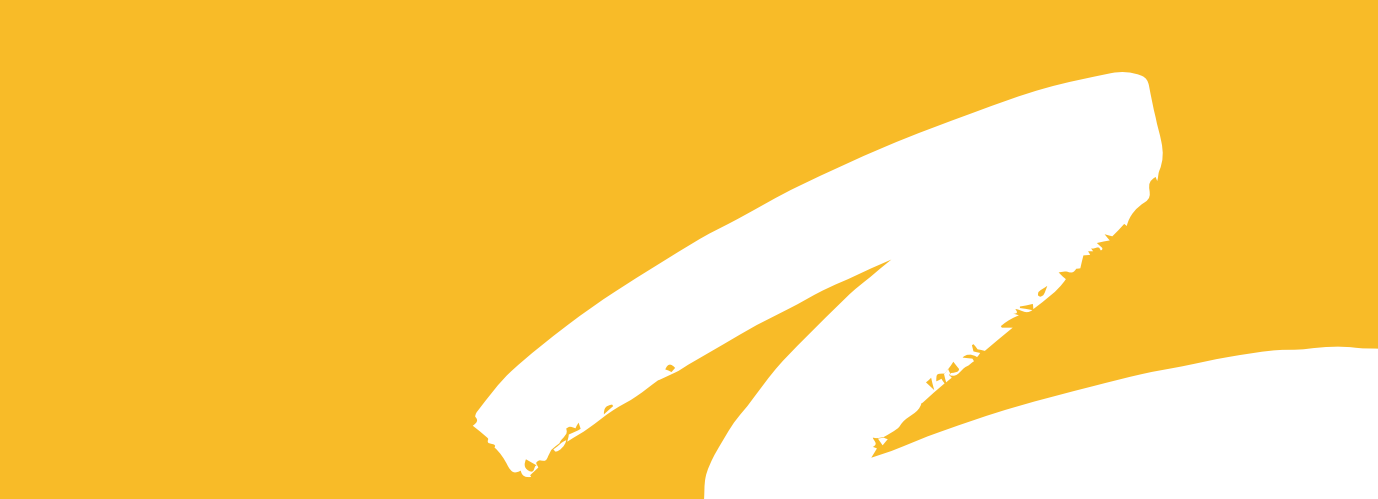

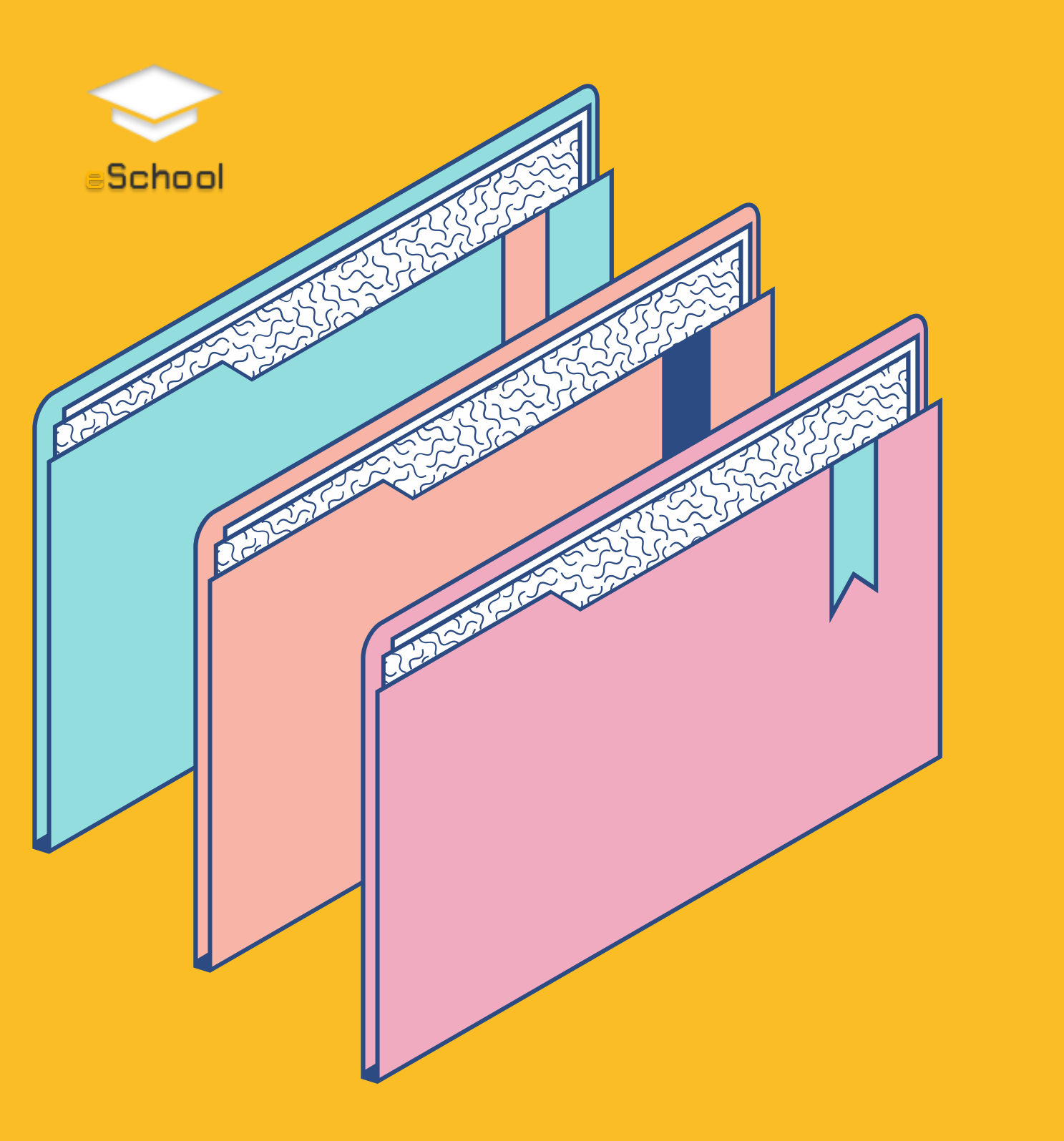

### e-School หรือ ระบบบริหารจัดการ สารสนเทศโรงเรียน

e-School เป็นระบบที่พัฒนาขึ้นมาเพื่ออำนวยความสะดวก แก่ นักเรียน/ผู้ปกครอง/บุคลากรในโรงเรียน ลดภาระการ ใช้กระดาษและการสืบคันข้อมูลให้สะดวกมากยิ่งขึ้นได้ เริ่มใช้ใน ปี 2556 โดยแบ่งออกเป็น 3 ด้านดังนี้

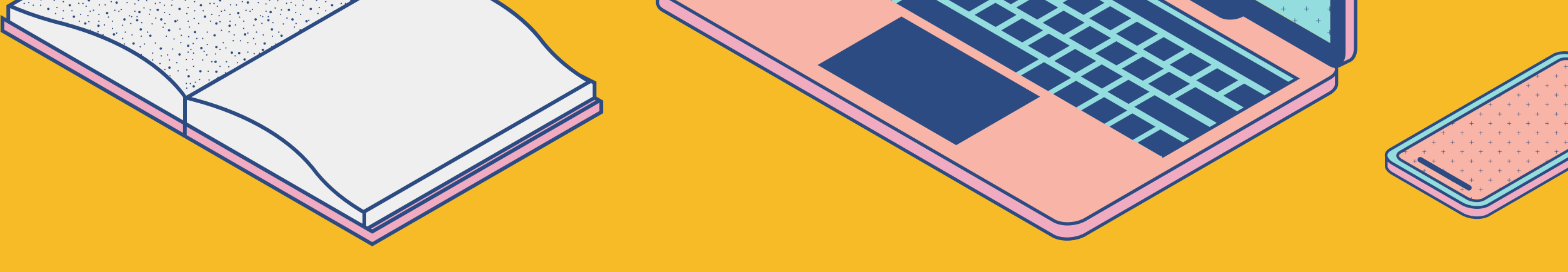

## ด้านนักเรียน

- ลงทะเบียน
- ลงทะเบียนกิจกรรชุมนุม/ส่งเสริม
   วิชาการ
- ประเมินผู้สอน
- ตรวจสอบผลการเรียน
- ตรวจสอบภาระค่าใช้จ่าย

## ด้านผู้ปกครอง

- ลงทะเบียน
- ลงทะเบียนกิจกรรชุมนุม/ส่งเสริม
   วิชาการ
- ประเมินผู้สอน
- ตรวจสอบผลการเรียน
- ตรวจสอบภาระค่าใช้จ่าย
- รายงานพฤติกรรม

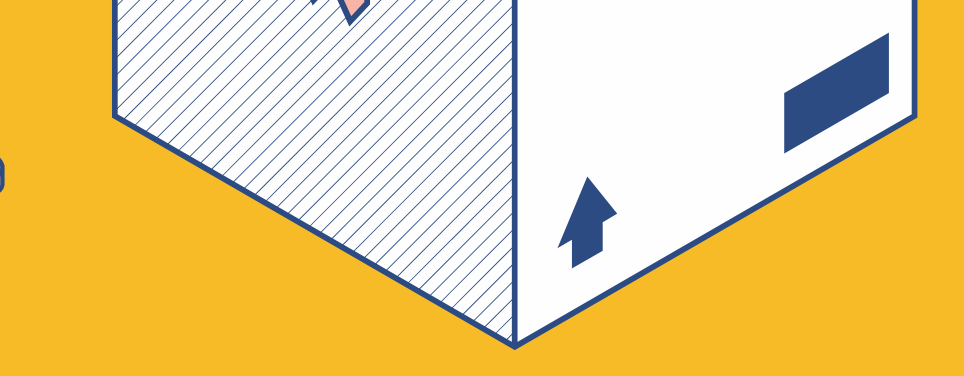

## บุคลากรในโรงเรียน

### แบ่งย่อยออกเป็นดังนี้

- งานอาจารย์ประจำชัน
- งานอาจารย์ประจำวิชา
- งานกิจการน์กเรียน
- งานกิจกรรมพัฒนาผู้เรียน
- งานชอพัก
- ຈາኊพยาบาล
- งานทะเบียน
- งานวิชาการ
- งานบุคคล
- รายงานต่าง ๆ

# ส่งที่ต้องเตรียมในการเข้าใช้ระบบ eSchool

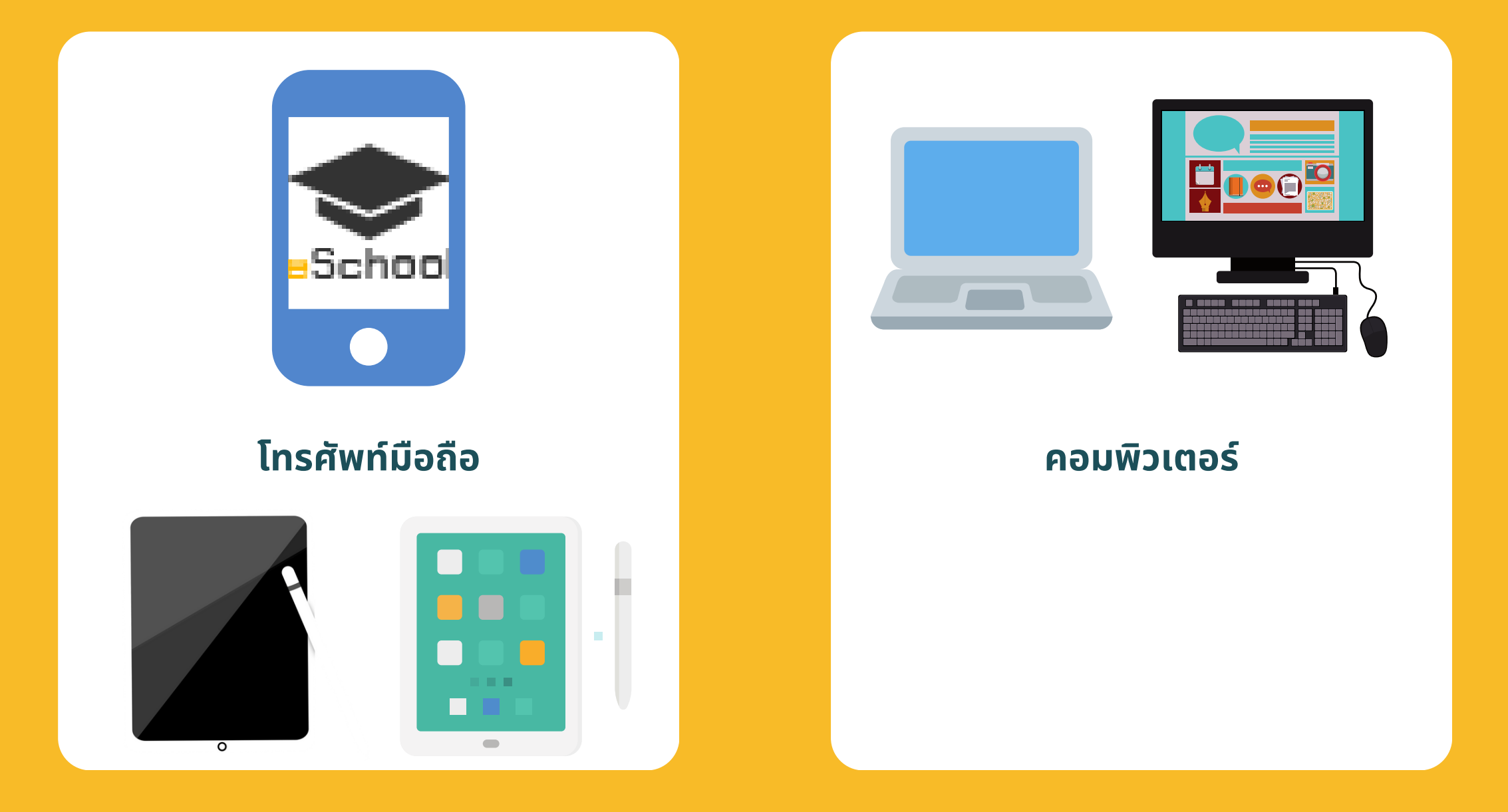

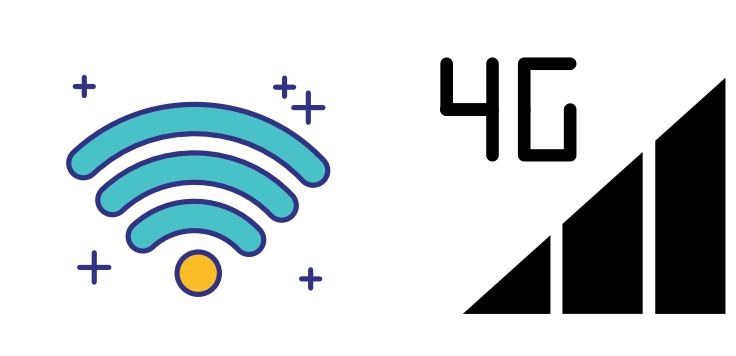

#### สัญญาณอินเตอร์เนต

้ฝ่ายเทคโนโลยีการสารสนเทศ

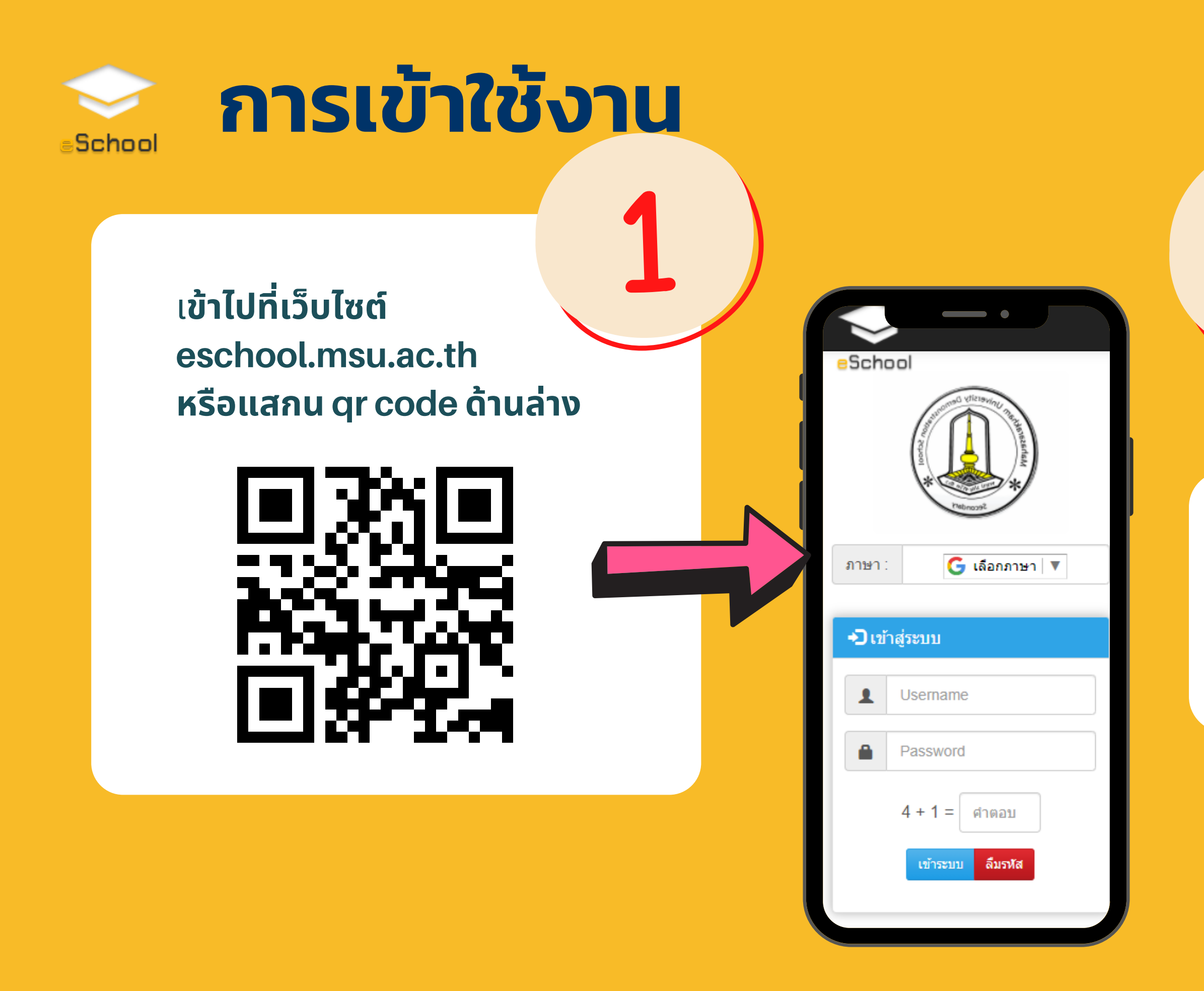

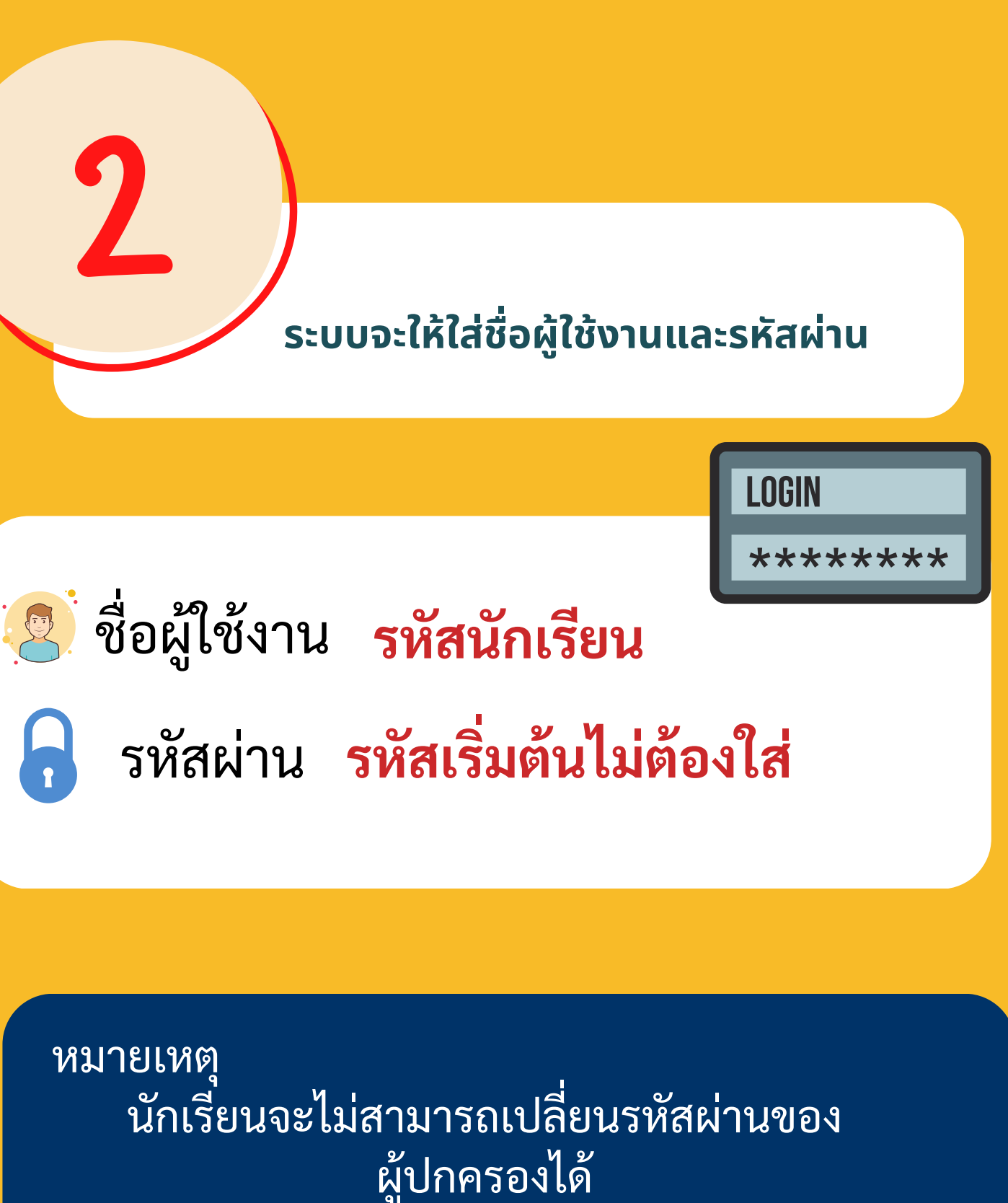

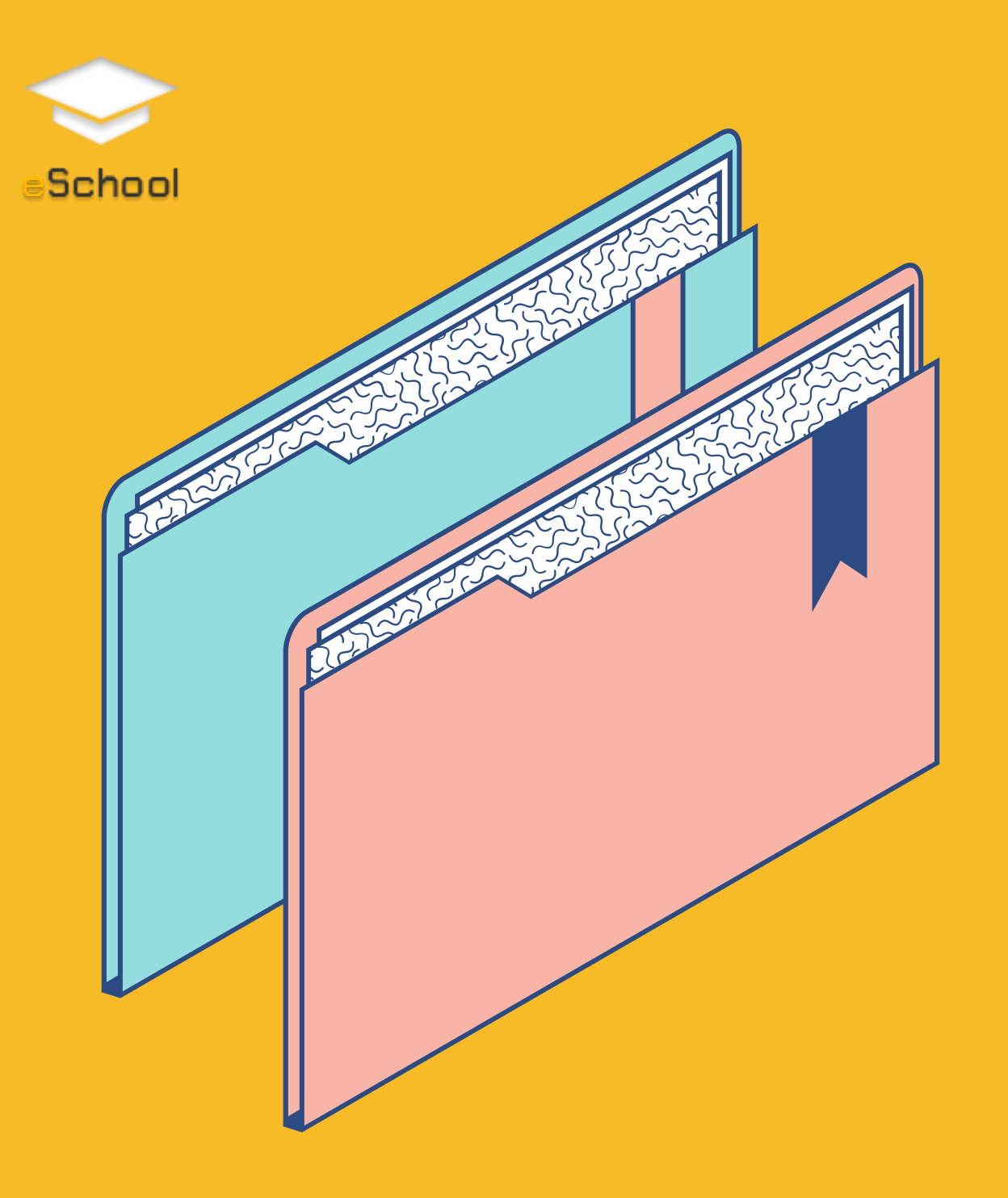

# การเปลี่ยนรช์สผ่าน

#### ปลี่ยนรหัสผ่าน

รหัสผ่านเดิม :

รหัสผ่านใหม่ :

ยืนยันรหัสผ่านใหม่ :

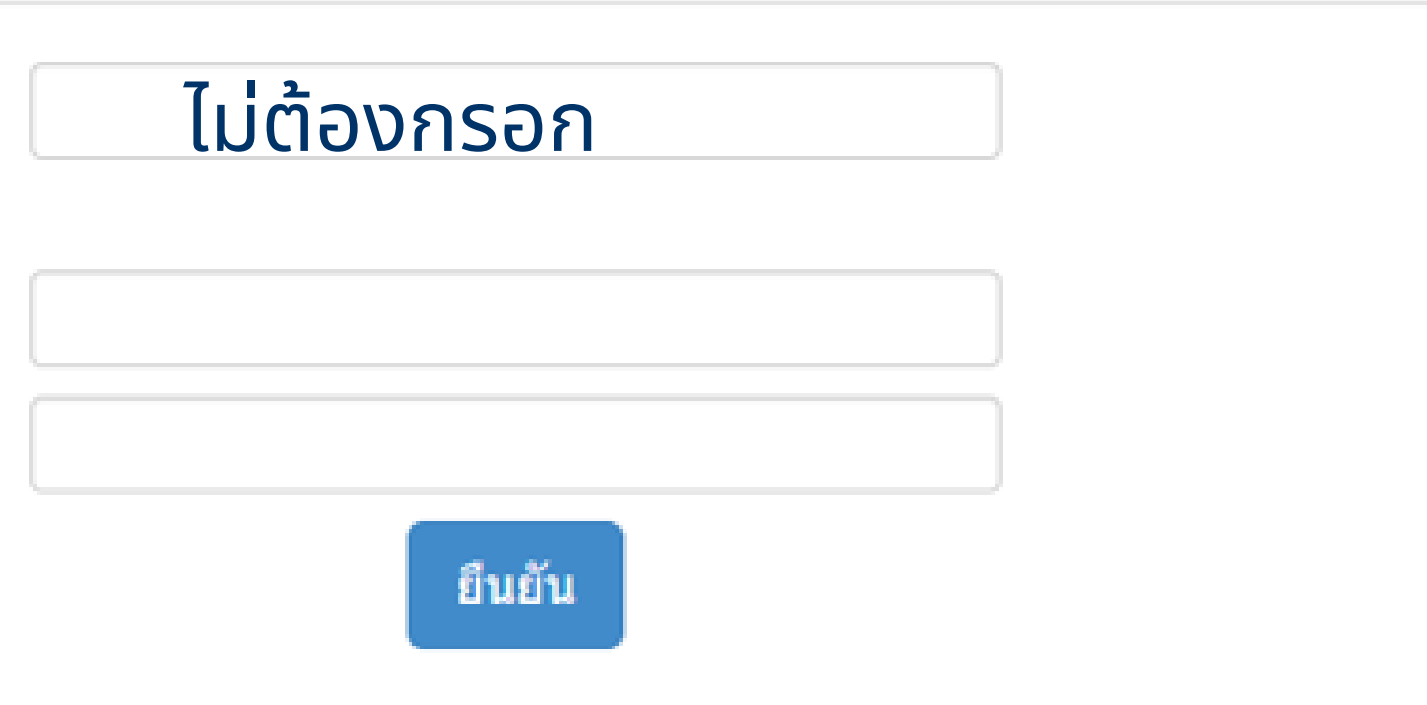

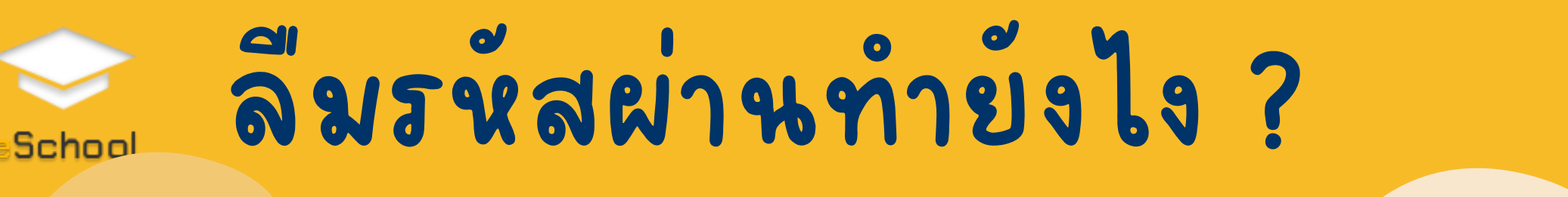

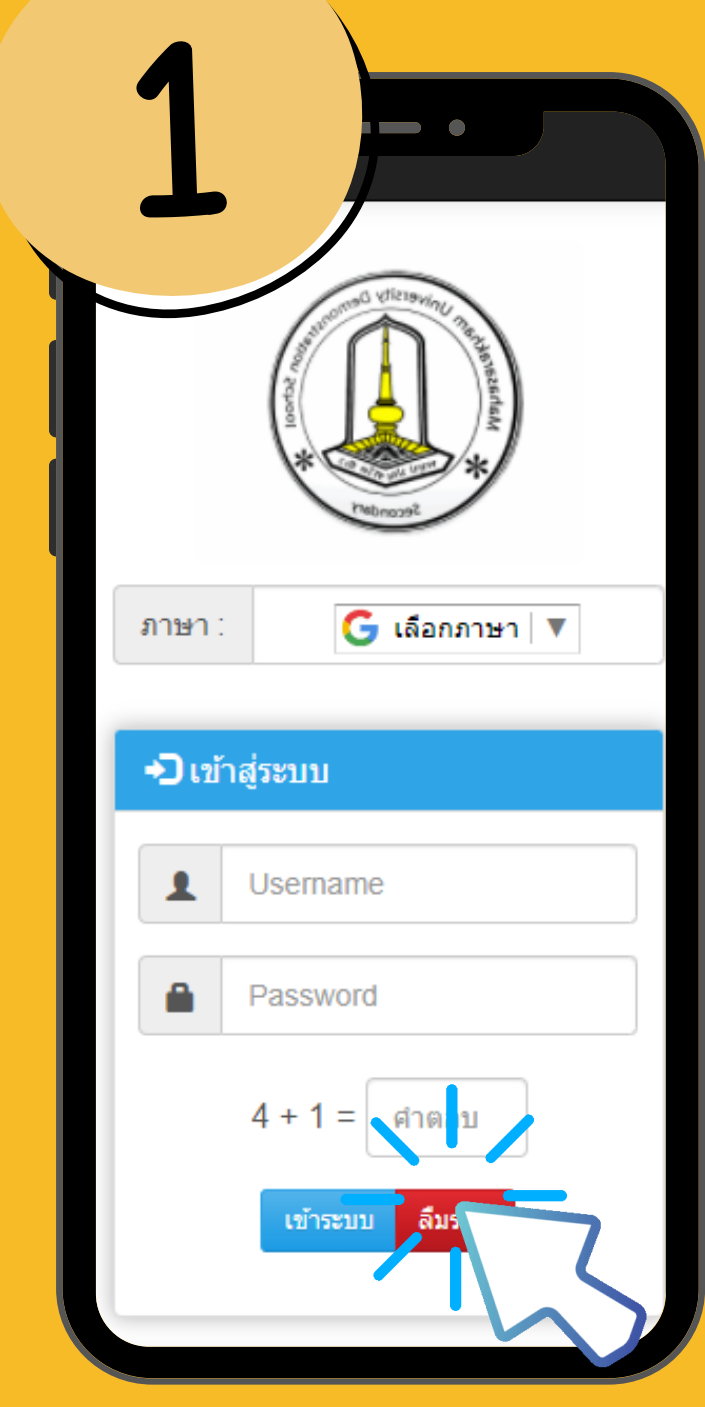

| มรหัสผ่าน                   |                           |
|-----------------------------|---------------------------|
| เลขบัตรประชาชนของนักเรียน : | เลขบัตรประชาชนของนักเรียน |
| ส่งรหัสผ่าน                 |                           |
|                             |                           |
|                             |                           |
|                             |                           |
|                             |                           |
|                             |                           |
|                             |                           |
|                             |                           |
|                             |                           |

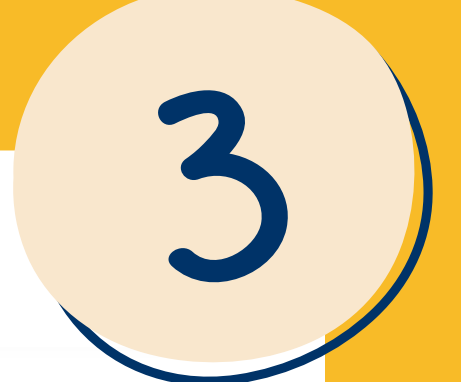

#### ขั้นตอนที่ 3 ระบบแจ้งรหัสผ่าน

#### ('รหัสของท่านคือ >>ไม่ต้องกรอกรหัสผ่าน')

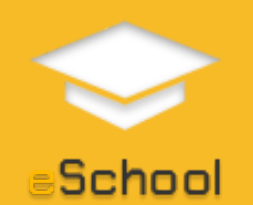

## การเข้าใช้งาน กรณีผู้ปกครอง

### ขั้นตอนที่ 1 เข้าไปที่เว็บไซต์ School eschool.msu.ac.th หรือแสกน qr code ด้านล่าง G เลือกภาษา 🔻 ภาษา : Ð เข้าสู่ระบบ Username Password 4 + 1 = ดำตอบ ลื่มรหัส เข้าระบบ

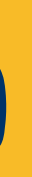

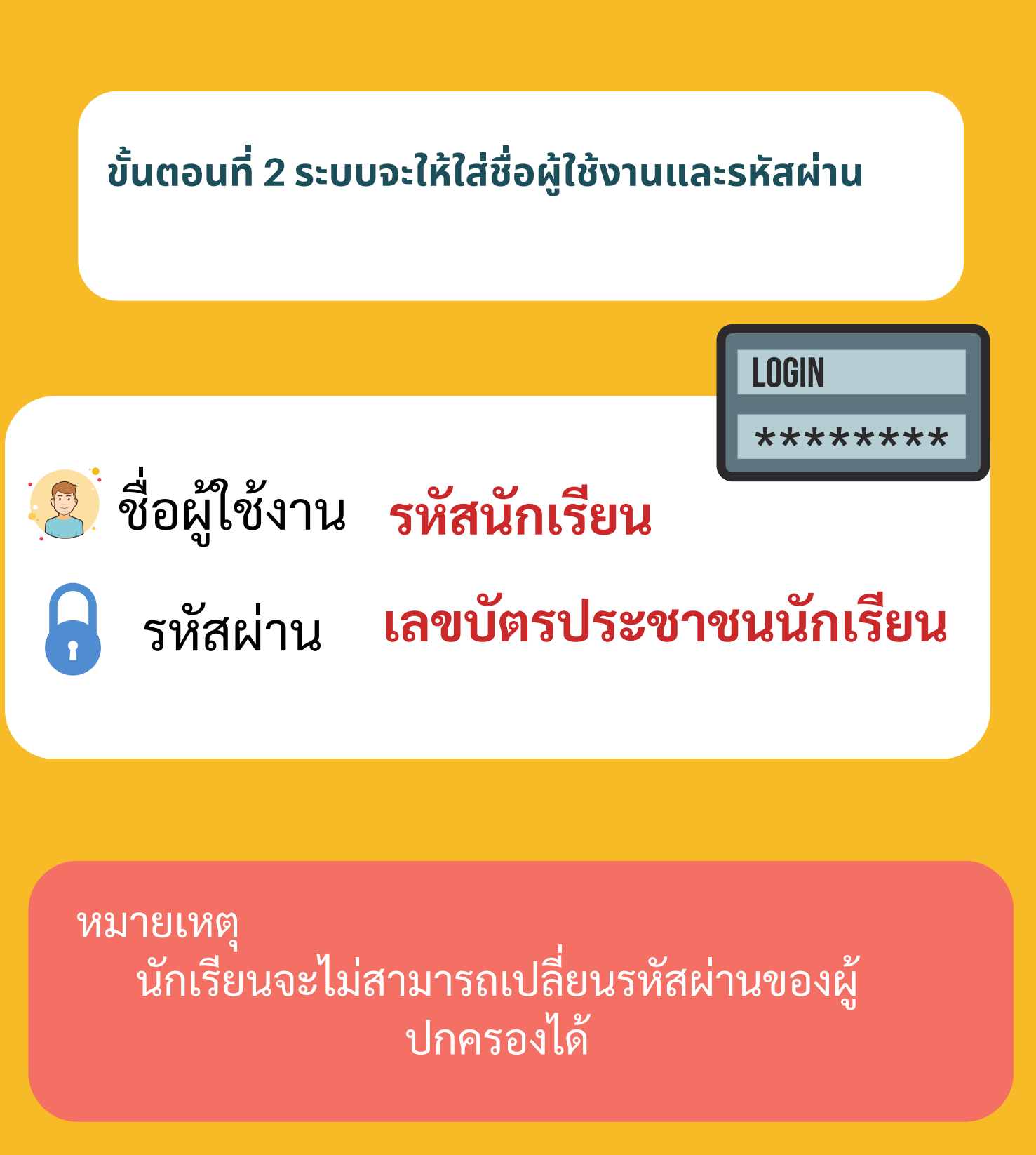

## School แหะนำเมนูการเข้าใช้งาน

### 🖸 ผู้เรียน

- ประวัติส่วนตัว
- ลงทะเบียนเรียน
- ลงทะเบียนชุมนุม
- ลงทะเบียนส่งเสริมวิชาการ
- 🖌 ภาระค่าใช้จ่าย
- ตรวจสอบผลการเรียน

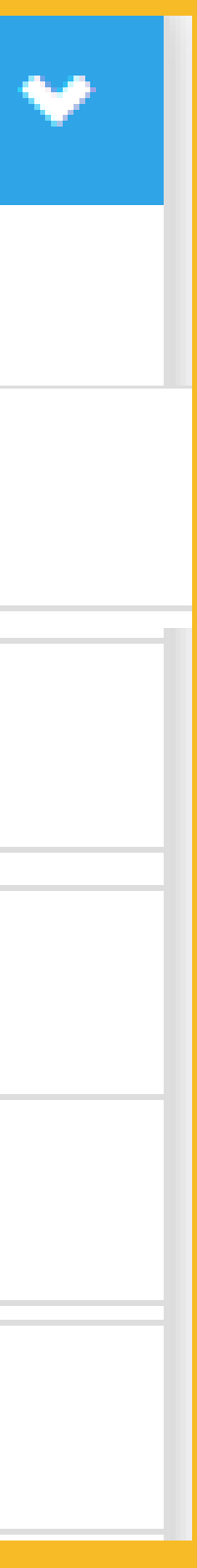

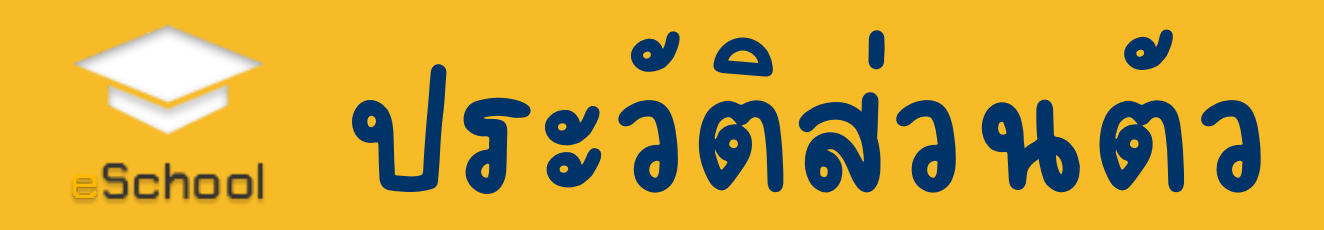

#### 🔰 แก้ไขข้อมูลส่วนด้ว

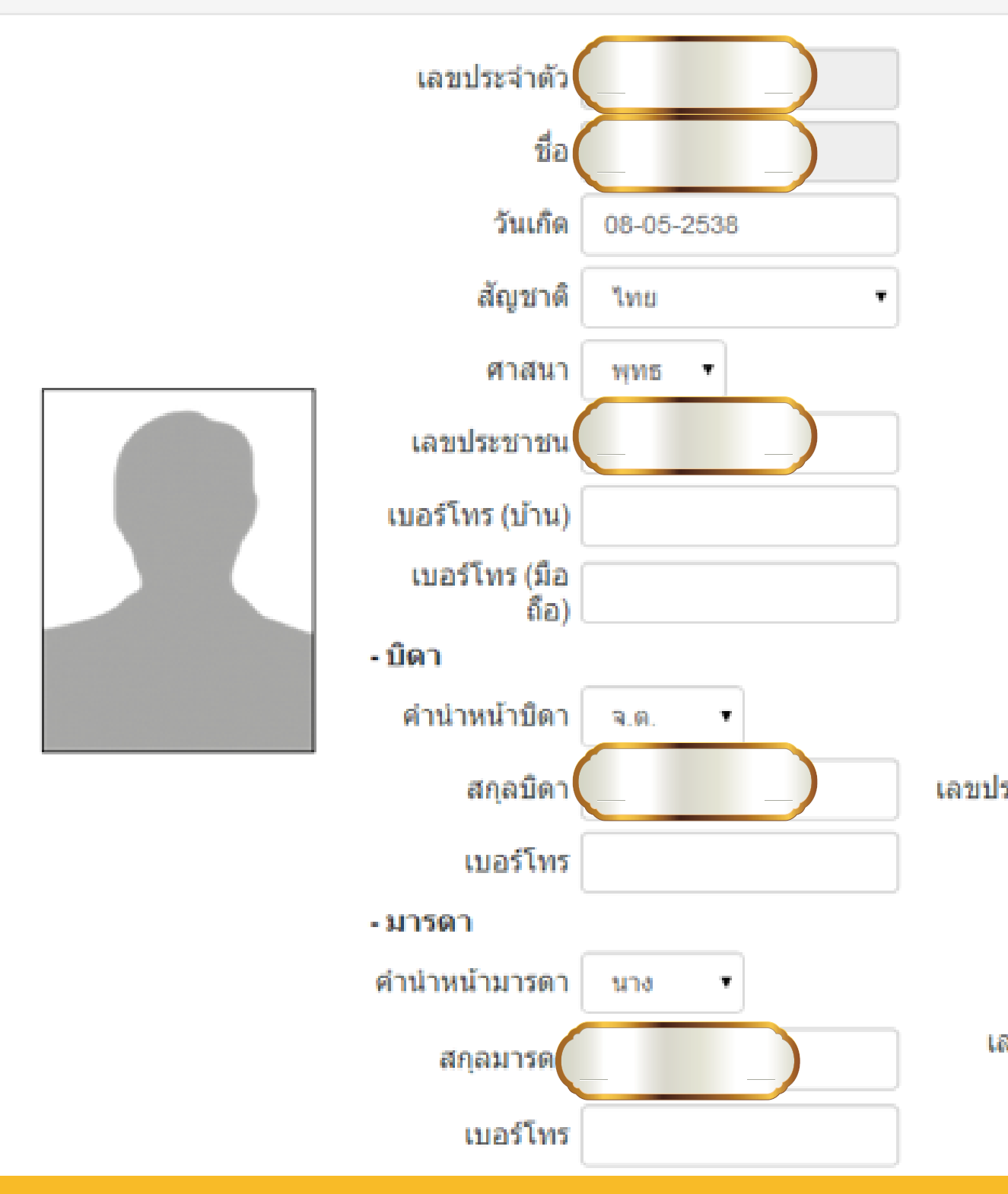

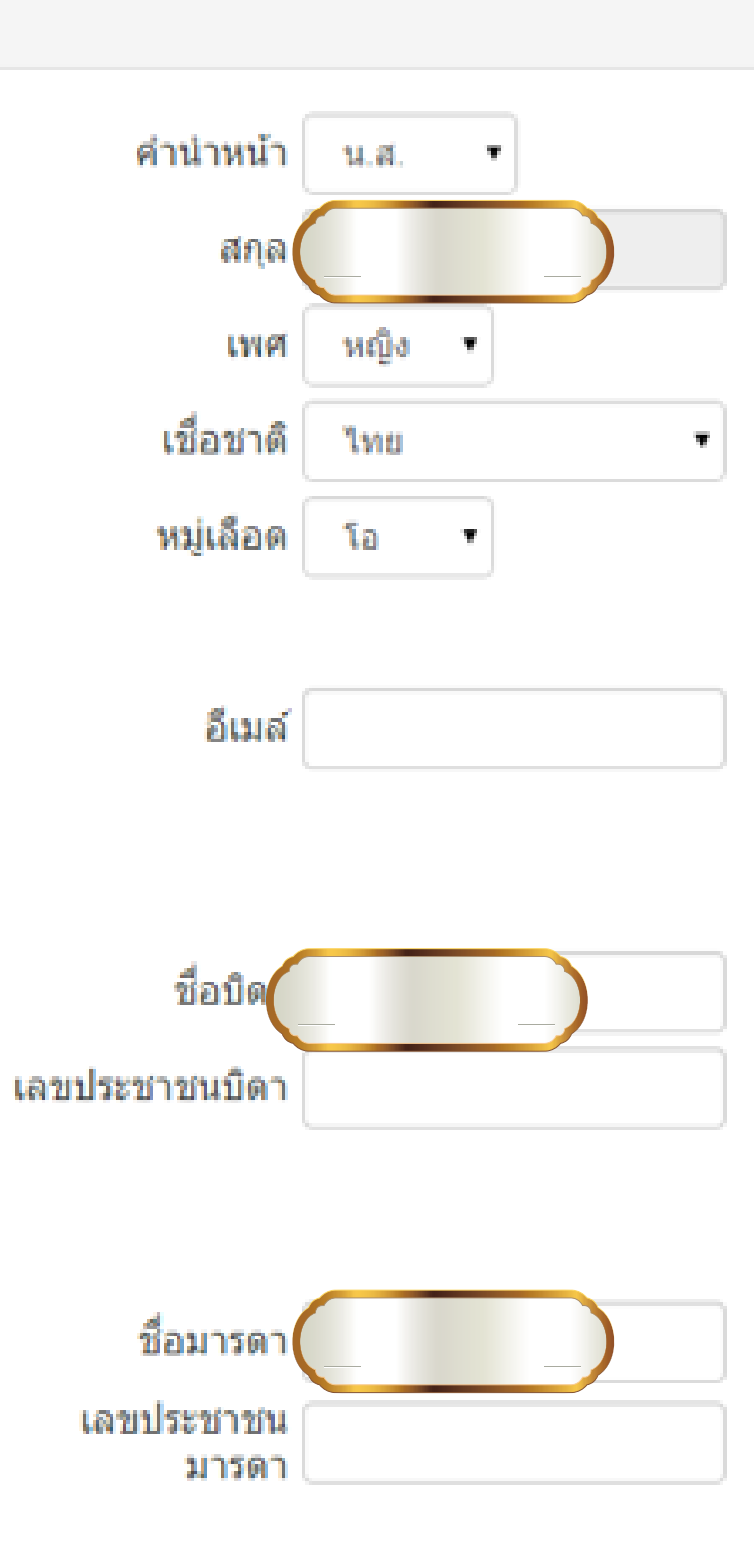

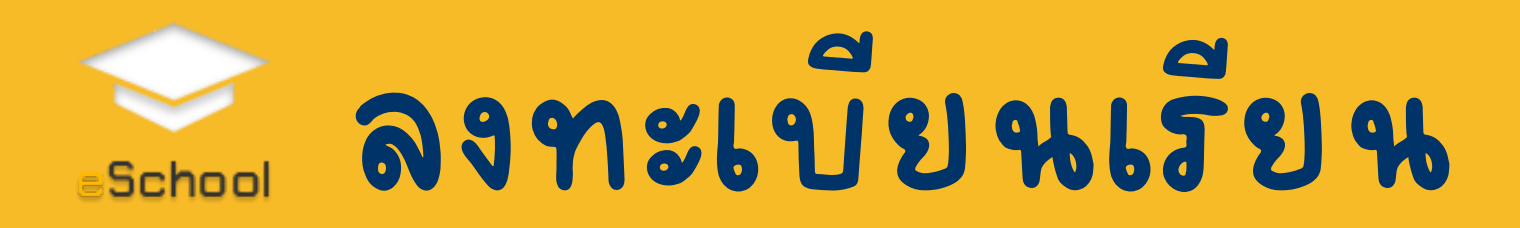

|                                                                               |                  |                                                                |        |         |                                       | ≯ ลงทะเบียนเรียน                                                                                  |                      |  |  |  |
|-------------------------------------------------------------------------------|------------------|----------------------------------------------------------------|--------|---------|---------------------------------------|---------------------------------------------------------------------------------------------------|----------------------|--|--|--|
| > ລາກະແ                                                                       | > ลงทะเบียนเรียน |                                                                |        |         |                                       | 🕒 ลงทะเบียนเรียบร้อย!<br>(สามารถลงทะเบียนเพิ่มได้แต่ไม่สามารถถอนรายวิชาได้ ต้องติดต่อผู้ดูแลระบบ) |                      |  |  |  |
| ๑งทะเบียนได้ครั้งเดียว ตรวจสอบให้แน่ใจว่าลงทะเบียนครบแล้วก่อนกดลง<br>ทะเบียน! |                  |                                                                |        |         |                                       | ชื่อวิชา                                                                                          | ผู้สอน               |  |  |  |
| สำคับ เรืองนั้นเนล ผู้ส่วน ผู้ส่วน                                            |                  |                                                                | 1      | 🗹 เลือก | จ32202 ภาษาจีน 4<br>CH32202 Chinese 4 | อ.พิราวรรณ สุพร                                                                                   |                      |  |  |  |
|                                                                               |                  |                                                                | .,     | 2       | 🗹 เลือก                               | จ32212 ภาษาจีนอ่าน-เขียน 2<br>CH32212 Reading - Writing Chinese 2                                 | อ.พิราวรรณ สุพร      |  |  |  |
| 1                                                                             | 🗆 เลือก          | ก30031 นักศึกษาวิชาทหาร<br>ก30031 Minitary Training            | -      | 3       | 🗆 เลือก                               | ญ32202 ภาษาญี่ปุ่น 4<br>JAP32202 Japanese 4                                                       | อ.สุทธิชา ศรีวะวงค์  |  |  |  |
| 2                                                                             | 🗆 เลือก          | ก30021 กิจกรรมเพื่อสังคมและสาธารณะประโยชน์<br>ก30021 Volunteer |        | 4       | 🗆 เลือก                               | ญ32212 ภาษาญี่ปุ่นอ่าน-เขียน 2<br>JAP32212 Reading - Writing Japanese 2                           | อ.มัณฑนา สุขสงค์     |  |  |  |
| 3                                                                             | 🗆 เลือก          | ก30051 ส่งเสริมวิชาการ<br>ก30051 Academic Activities           | - NEXT | 5       | 🗆 เลือก                               | ท32204 ทักษะภาษาเพื่อการเชื่อมโยงความ<br>THAI32204 Thai Skill for Cohesion                        | อ.บุญญาพร ทองจันทร์  |  |  |  |
| 4                                                                             | 🗆 เลือก          | ก30011 แนะแนว<br>ก30011 Guidance                               | -      | 6       | 🗹 เลือก                               | ท32205 วรรณคดีกับเพลง<br>THA32205 Literature and Music                                            | อ.วนิดา ทัศภูมี      |  |  |  |
| 5                                                                             | 🗆 เลือก          | อ33201 ภาษาอังกฤษน่ารู้<br>ENG22201 English for Enrichment     | а.     | 7       | 🗆 เลือก                               | ท32206 ทักษะทางภาษาเพื่อพัฒนาความคิดฯ<br>THA32206 Language skills to develop creative thinking    | อ.สัจจพงษ์ ญาตินิยม  |  |  |  |
| 6                                                                             | 🗆 เลือก          | พ33221 เทนนิส                                                  |        | 8       | 🗆 เลือก                               | ฝ32202 ภาษาฝรั่งเศส 4<br>FR32202 French 4                                                         | อ.เอกดนัย ใจเดี่ยว   |  |  |  |
| 7                                                                             |                  | HPE33221 Tennis                                                |        | 9       | 🗆 เลือก                               | ฝ32212 ภาษาฝรั่งเศสอ่าน-เขียน 2<br>FR32212 Reading - Writing French 2                             | อ.เอกดนัย ใจเดี่ยว   |  |  |  |
| <i>'</i>                                                                      | 🗆 เลอก           | ■ เลือก ส33203 อาเชยนศกษา 1<br>SOC33201 Asean Study 1          |        | 10      | 🗹 เลือก                               | ก32012 แนะแนว10<br>ACT32012 Guidance 10                                                           | อ.อธิวัฒน์ สุนารักษ์ |  |  |  |
| 8                                                                             | 🗏 เลือก          | ว33284 โครงงานปัญหาพิเศษ<br>SCl33284 Pricipal Science Project  |        | 11      | 🗹 เลือก                               | ก32022 กิจกรรมสาธารณะประโยชน์<br>ACT32022 Volunteer                                               | อ.อธิวัฒน์ สุนารักษ์ |  |  |  |

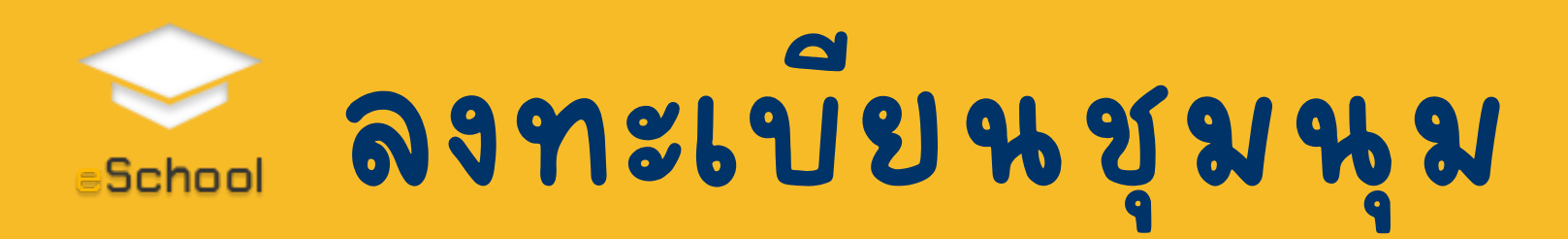

### หมายเหตุ หากต้องการย้ายชุมนุมให้ติดต่อ อาจารย์ที่ลงทะเบียนเพื่อให้อาจารย์ลบออกจาก ชุมนุมเดิมจึงจะสามารถลงทะเบียนชุมนุมใหม่ได้

#### 🕻 ลงทะเบียนกิจกรรม

| ลำดับ |       | ชื่อชุมนุม                                                | รับ | เหลือ | อาจารย์ผู้สอน           |
|-------|-------|-----------------------------------------------------------|-----|-------|-------------------------|
| 1     | เลือก | คอมพิวเตอร์หรรษา<br>Happy comp                            | 22  |       | อ.ศุภพร รัฐอาจ          |
| 2     | เลือก | สนุกกับปริศนาคำทาย<br>Fun for SUDOKU                      | 22  |       | อ.อภิญญา ภัทราธรรมรักษ์ |
| 3     | เลือก | ดนตรีไทย<br>Thai classical music                          | 20  |       | อ.สุมิตรา ภิรมย์เกียรติ |
| 4     | เลือก | หนังสั้น<br>short film                                    | 22  |       | อ.สัจจพงษ์ ญาตินิยม     |
| 5     | เลือก | พยาบาล<br>Nursing Club                                    | 20  |       | อ.วันเฉลิม คงเชื้อนาค   |
| 6     | เดือก | แบดมินดัน<br>Badminton rally                              | 22  |       | อ.บุญลอด ศรีเจริญ       |
| 7     | เลือก | พิธีกรวัยใส<br>Teen Moderator                             | 22  |       | อ.วันวิสา ประมวล        |
| 8     | เลือก | นักศึกษาวิชาทหาร ชั้นปีที่ 3<br>3rd year Military Student | 22  |       | อ.อภิรัฐ เทียนสี        |

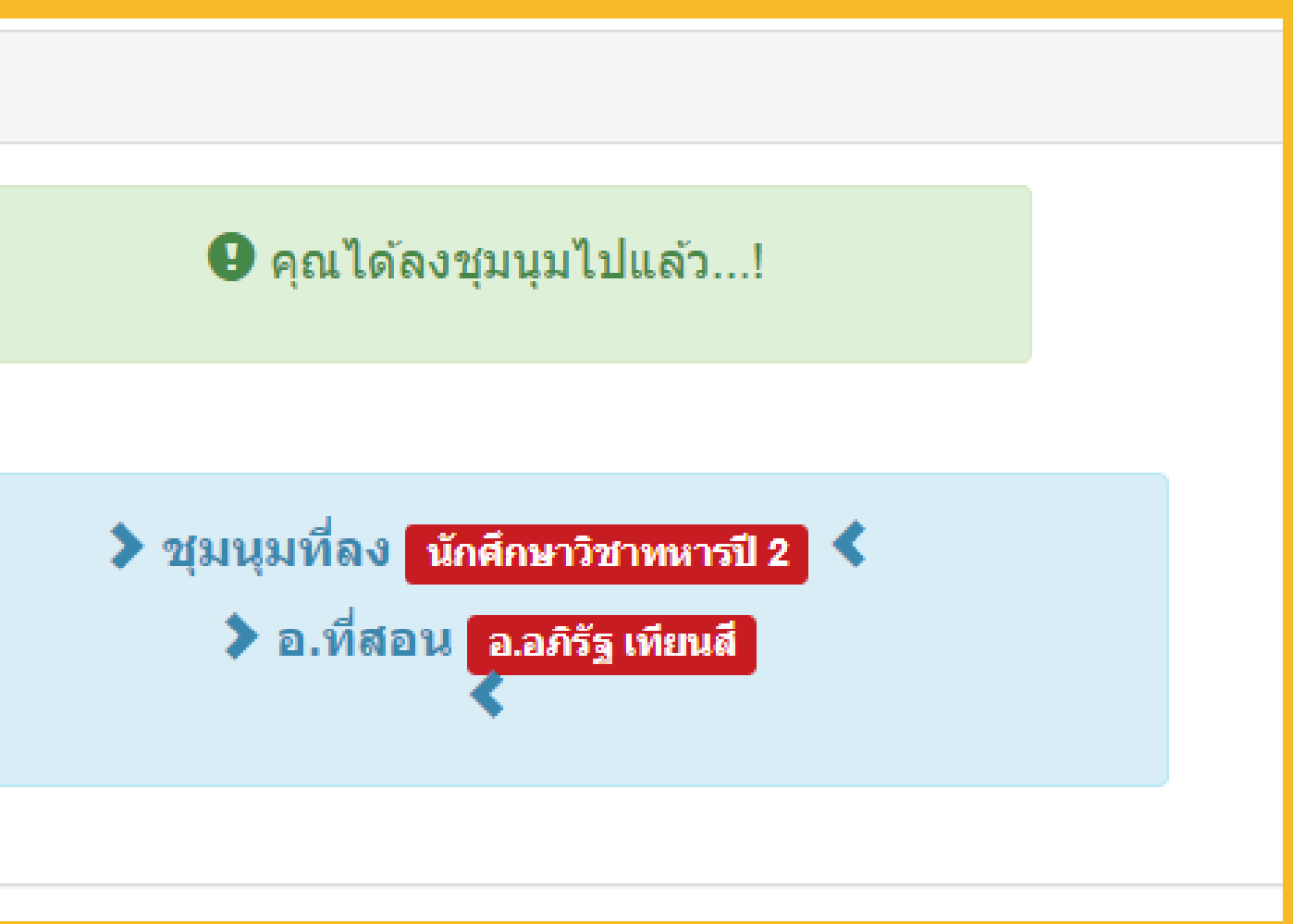

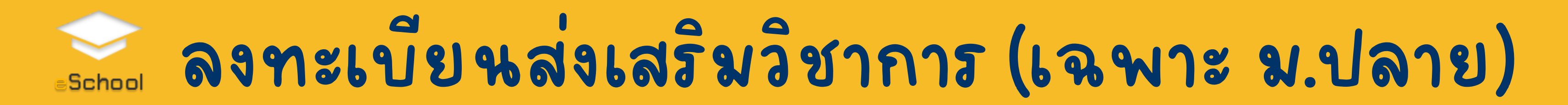

#### 🕻 ลงทะเบียนกิจกรรม

\rm 🛽 ลงชุมนุมได้ครั้งเดียว ตรวจสอบให้แน่ใจว่าเลือกถูกต้องแล้วก่อนกดเลือก...!

| ลำดับ |       | ชื่อชุมนุม                                                | รับ | เหลือ | อาจารย์ผู้สอน           |  |
|-------|-------|-----------------------------------------------------------|-----|-------|-------------------------|--|
| 1     | เลือก | คอมพิวเตอร์หรรษา<br>Happy comp                            | 22  |       | อ.ศุภพร รัฐอาจ          |  |
| 2     | เลือก | สนุกกับปริศนาคำทาย<br>Fun for SUDOKU                      | 22  |       | อ.อภิญญา ภัทราธรรมรักษ์ |  |
| 3     | เลือก | ดนตรีไทย<br>Thai classical music                          | 20  |       | อ.สุมิตรา ภิรมย์เกียรติ |  |
| 4     | เลือก | หนังสั้น<br>short film                                    | 22  |       | อ.สัจจพงษ์ ญาตินิยม     |  |
| 5     | เลือก | พยาบาล<br>Nursing Club                                    | 20  |       | อ.วันเฉลิม คงเชื้อนาค   |  |
| 6     | เลือก | แบดมินดัน<br>Badminton rally                              | 22  |       | อ.บุญลอด ศรีเจริญ       |  |
| 7     | เลือก | พิธีกรวัยใส<br>Teen Moderator                             | 22  |       | อ.ວັນວິສາ ປรະນວລ        |  |
| 8     | เลือก | นักศึกษาวิชาทหาร ชั้นปีที่ 3<br>3rd year Military Student | 22  |       | อ.อภิรัฐ เทียนสี        |  |

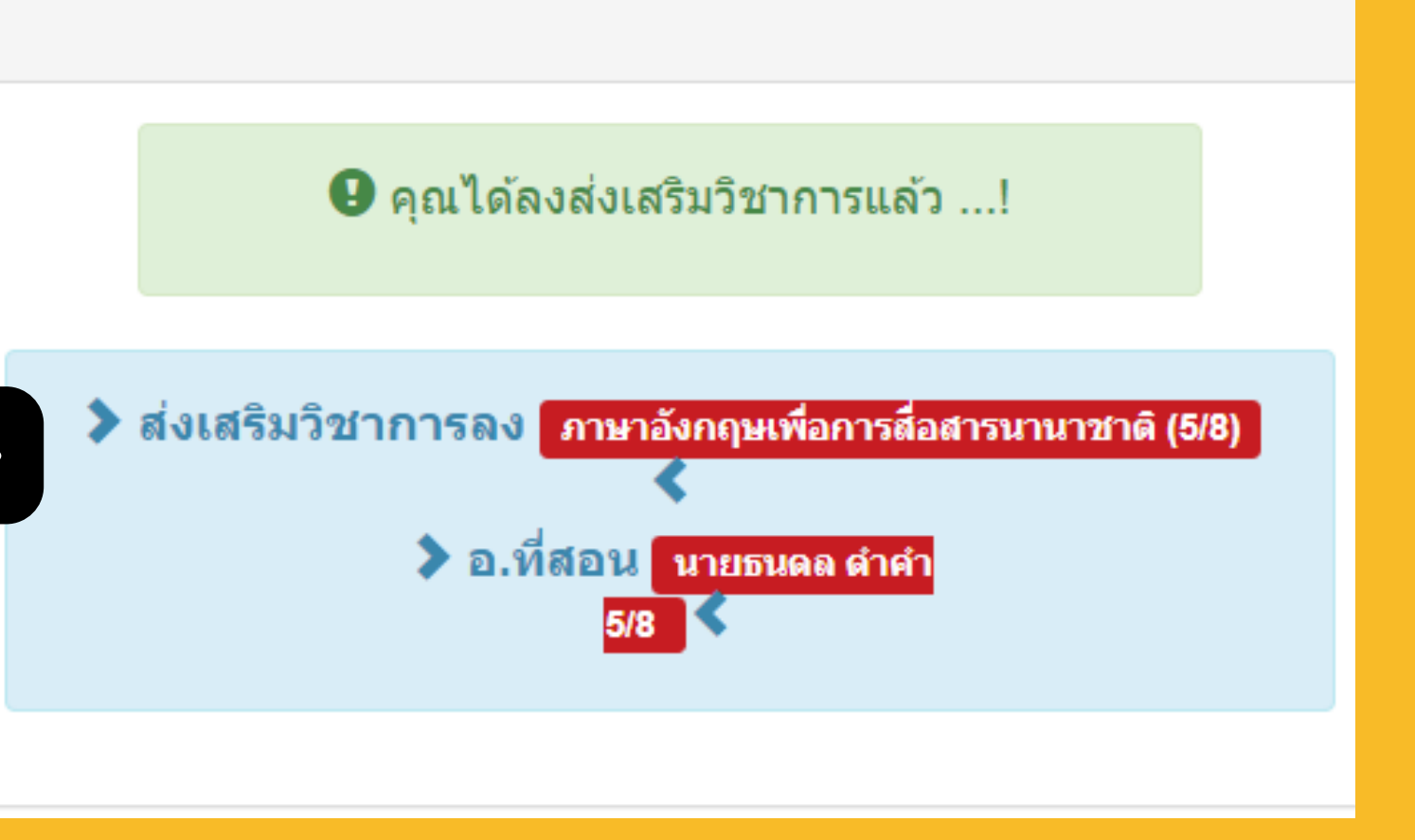

## School ตรวจสอบผลการเรียน

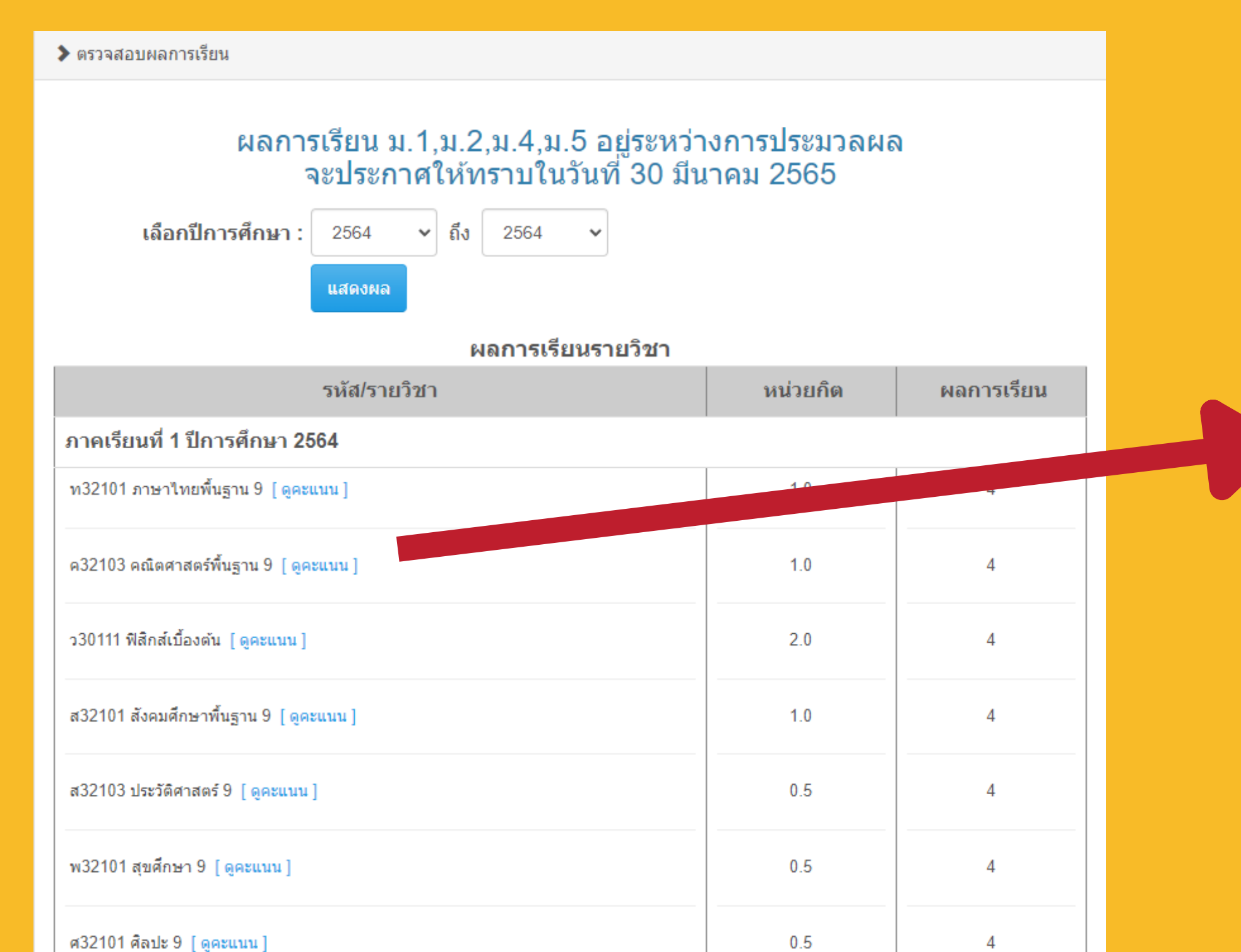

1.0

4

อ32101 ภาษาอังกฤษพื้นฐาน 9 [ดูคะแนน]

| 🧟 รายงานคะแน                |  |  |  |  |
|-----------------------------|--|--|--|--|
| 🖯 https:                    |  |  |  |  |
| ใบงานเพื่อนกับ              |  |  |  |  |
| เขียนจดหมาย                 |  |  |  |  |
| เขียนบรรยาย                 |  |  |  |  |
| ใบงานค่าเพรา                |  |  |  |  |
| ใบงานสมบัติว <sub>ั</sub>   |  |  |  |  |
| สอบวัดผลกลา                 |  |  |  |  |
| นิราศภูเขาทอง               |  |  |  |  |
| ใบงานโคลงโล                 |  |  |  |  |
|                             |  |  |  |  |
| ภาษามีพลัง : "              |  |  |  |  |
| ทดสอบเรื่องแต               |  |  |  |  |
| <br>ทดสอบคำช้ำค             |  |  |  |  |
| <br>ทดสอบคำพ้อ <sub>ง</sub> |  |  |  |  |
|                             |  |  |  |  |
|                             |  |  |  |  |

```
นรายวิชา ท21101 - ส่วนบุคคล - Microsoft Edge
                                                                                                 X
 //eschool.msu.ac.th/app/modules/student/checkgrade_score.php?ma... 🖉
                                                                                                         A»
ัน + อ่านร้อยแก้ว : ได้ <u>2</u> คะแนน เต็ม 7
⊨: ได้ <u>ว</u>์ คะแนน เต็ม 5
: ได้ ว์ คะแนน เต็ม 5
าะเสนะทำนอง : ได้ 3 คะแนน เต็ม 3
เรรณคดี : ได้ <u>3</u> คะแนน เต็ม 3
างภาค : ได้ <u>13</u> คะแนน เต็ม 20
_____
ง งานกลุ่ม/สอบ อ่านกลอน : ได้ <u>7</u> คะแนน เต็ม 7
.....
ลกนิติ : ได้ <u>ว</u>์ คะแนน เต็ม 5
<del>าพระร่วง : ได้ - คะแนน เต็ม 3</del>
ได้ 4 คะแนน เต็ม 4
เ<mark>ด่งให้งามตามที่เหมาะ</mark> : ได้ <u>3</u> คะแนน เต็ม 3
ศาช้อน : ได้ <u>4</u> คะแนน เต็ม 5
ง : ได้ <u>5</u> คะแนน เต็ม 5
```

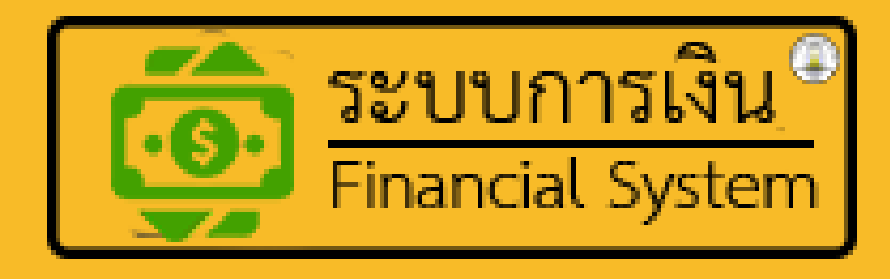

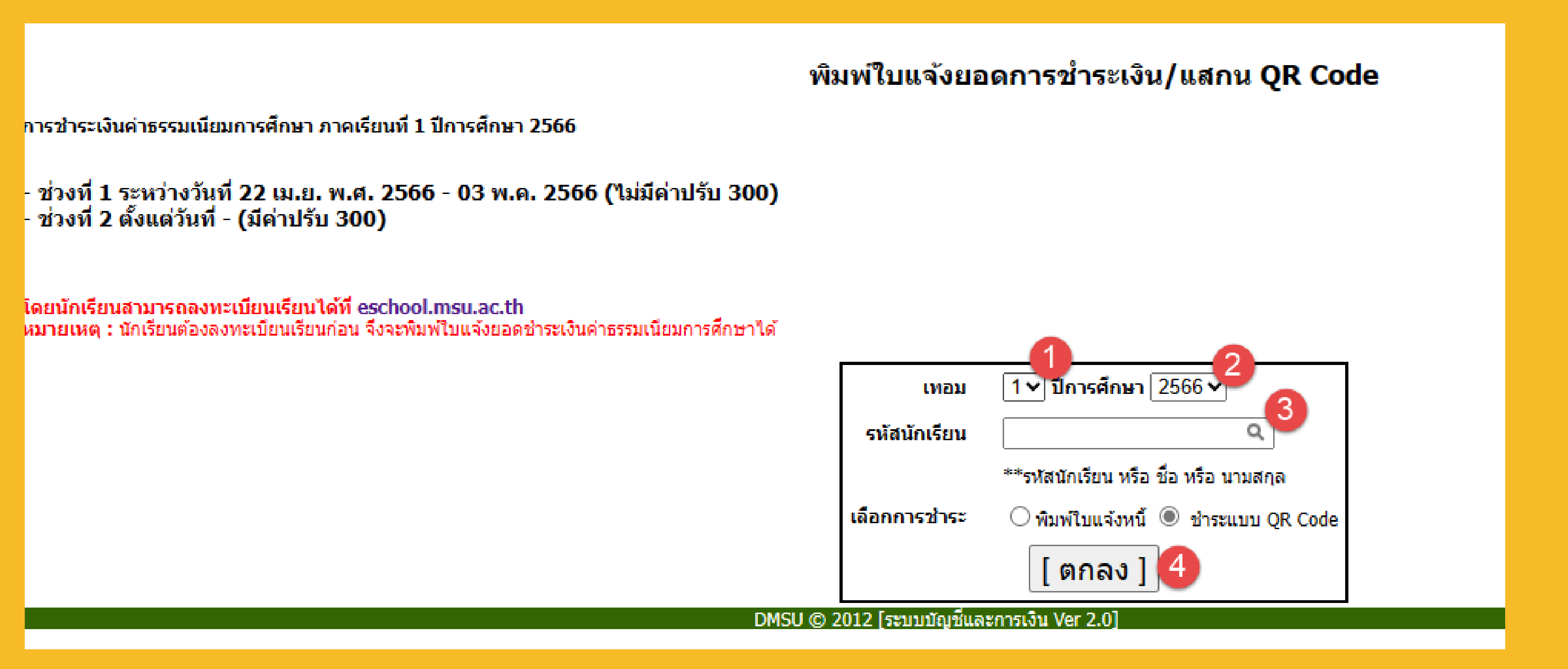

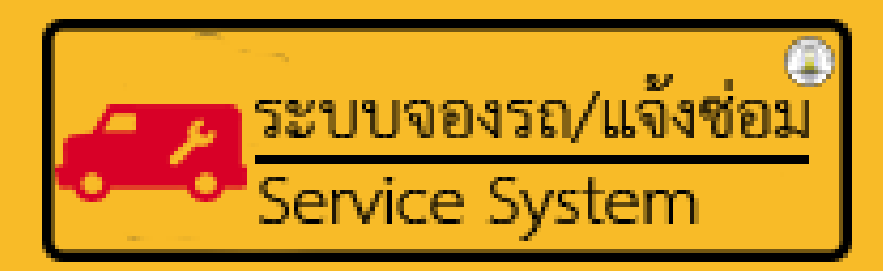

|                       |                                           |                                    |                                                  |                    |                        |                    |        |                                                     | 🕈 ยินดีต้อนรับคุณ:อธิวัฒน์ | ์ หงษ์ใหญ่ |
|-----------------------|-------------------------------------------|------------------------------------|--------------------------------------------------|--------------------|------------------------|--------------------|--------|-----------------------------------------------------|----------------------------|------------|
| หน้าแรก               | / แจ้งซ่อม                                |                                    |                                                  |                    |                        |                    |        |                                                     |                            |            |
| 🔧 แจ้งซ่อม            |                                           |                                    |                                                  |                    |                        |                    |        |                                                     |                            |            |
| +<br>รายการแส<br>แสดง | แอ้งปัญหา<br>ธังช่อมใหม่ II (รี<br>10 🗸 เ | ยบร้อย 🛛 อยู่ระห<br>เร็คคอร์ด ต่อห | เว่างดำเนินการ 🎚 รอจัดชื่อ<br>หน้า               |                    |                        |                    | F      | าันหารายชื่อ:                                       |                            |            |
| t⊧<br>#               | ‡<br>ชื่อผู้แจ้ง                          | ‡<br>илосині                       | †⊧<br>ปัญหา/สาเหตุ                               | †‡<br>วิธีการแก้ไข | ผู้ №<br>ดำเนิน<br>การ | ‡<br>สถานะ/สำดับ   | รูปภาพ | ‡<br>วันที่แจ้ง ร                                   | ายละเอียด                  |            |
| 1                     | นายกิติ<br>ศักดิ์ สีทอง<br>สุก            | ระบบเครื่อง<br>ปรับอากาศ           | แอร์หอพักหญิงห้อง L403<br>เคื่องตัดไปเองและดับไป |                    | ยังไม่<br>ระบุ         | รายการแจ้งช่อมใหม่ |        | วันที่ 15<br>ธันวาคม<br>2564 เวลา<br>15:00:23<br>น. | 🖍 แก้ไข 💿 ดูข้อมูล         |            |
| 2                     | นายกิติ<br>ศักดิ์ สีทอง<br>สุก            | ครุภัณฑ์อื่น<br>ๆ                  | ลูกบิดประตูพัง                                   |                    | ยังไม่<br>ระบุ         | รายการแจ้งช่อมใหม่ |        | วันที่ 25<br>พฤศจิกายน<br>2564 เวลา                 | 🖍 แก้ไข 💿 ดูข้อมูล         |            |

#### 📲 4G 🔲

&  $\equiv$ 

#### < แจ้งซ่อม DMSU (5)

11:27 ୶

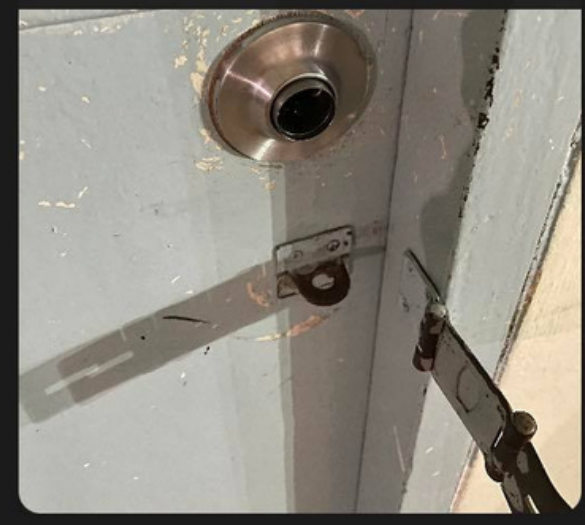

17:28

Q

LINE Notify

Admin: คุณกิติศักดิ์ สีทองสุก ได้แจ้งช่อม อุปกรณ์ชำรุด ในโรงเรียน ปัญหาที่พบคือ แอร์หอพักหญิงห้อง L403 เคื่องตัดไปเอง และดับไป ห้องที่พบปัญหา หอพักหญิง ใน โรงเรียน ห้อง L403

พ. 15 ธันวาคม 2564

15:01

Ŷ

 $\odot$ 

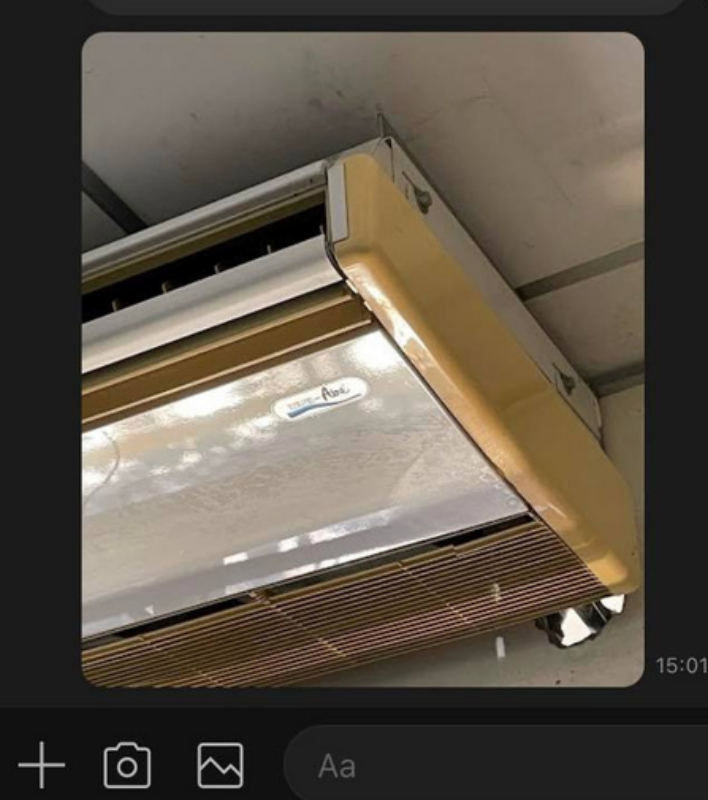

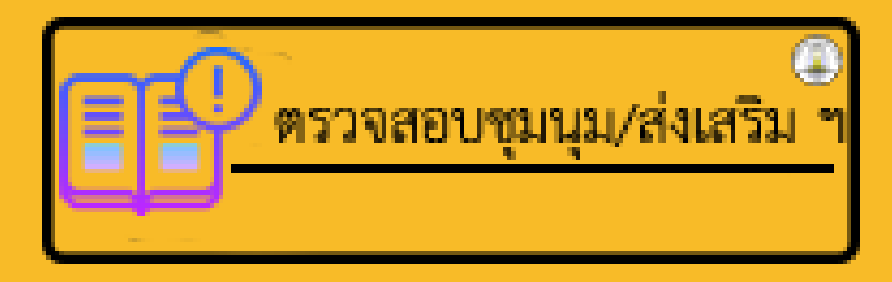

MARANELL |

|            |            | )                          |                                         |                     |
|------------|------------|----------------------------|-----------------------------------------|---------------------|
| าคเรียนที่ | ปีการศึกษา | ประเภท                     | ชื่อชุมนุม                              |                     |
| 1          | 2560       | ชุมนุม                     | อาหารจีน                                | อ.พิราวรรณ สุพร     |
| 1          | 2561       | ชุมนุม                     | อาหารจีน                                | อ.พิราวรรณ สุพร     |
| 2          | 2561       | ชุมนุม                     | ธนาคารใบไม้                             | อ.อาทิตย์ โคชขึง    |
| 1          | 2562       | ชุมนุม                     | เรื่องลี้ลับหลากวัฒนธรรม                | อ.ธนดล ดำคำ         |
| 2          | 2562       | ชุมนุม                     | ดูหนังซาวด์แทรค                         | อ.นรานุช สีหนาท     |
| 1          | 2563       | ชุมนุม                     | เครือข่ายวัฒนธรรมโลก                    | อ.กรวิชญ์ ชื่นวัฒนา |
| 1          | 2563       | ส่งเสริมวิชาการ            | ส่งเสริมวิชาการ4/8                      | อ.พิราวรรณ สุพร     |
| 1          | 2563       | รักษาดินแดน                | นักศึกษาวิชาทหารปี 1                    | อ.ดุษฎี ศรีสองเมือง |
| 2          | 2563       | รักษาดินแดน                | นักศึกษาวิชาทหารปี 1                    | อ.ดุษฎี ศรีสองเมือง |
| 2          | 2563       | ส่งเสริมวิชาการ            | ส่งเสริมวิชาการม.4/8                    | อ.นรานุช สีหนาท     |
| 1          | 2564       | รักษาดินแดน                | นักศึกษาวิชาทหารปี 2                    | อ.อภิรัฐ เทียนสี    |
| 1          | 2564       | ส่งเสริมวิชาการ            | ภาษาอังกฤษเพื่อการสื่อสารนานาชาติ (5/8) | อ.ธนดล ดำคำ         |
| 2          | 2564       | ส่งเสริมวิชาการ            | ภาษาอังกฤษเพื่อการสื่อสารนานาชาติ (5/8) | อ.ธนดล ดำคำ         |
| 2          | 2564       | รักษา <mark>ด</mark> ินแดน | นักศึกษาวิชาทหารปี 2                    | อ.อภิรัฐ เทียนสี    |

## หมายเหตุ

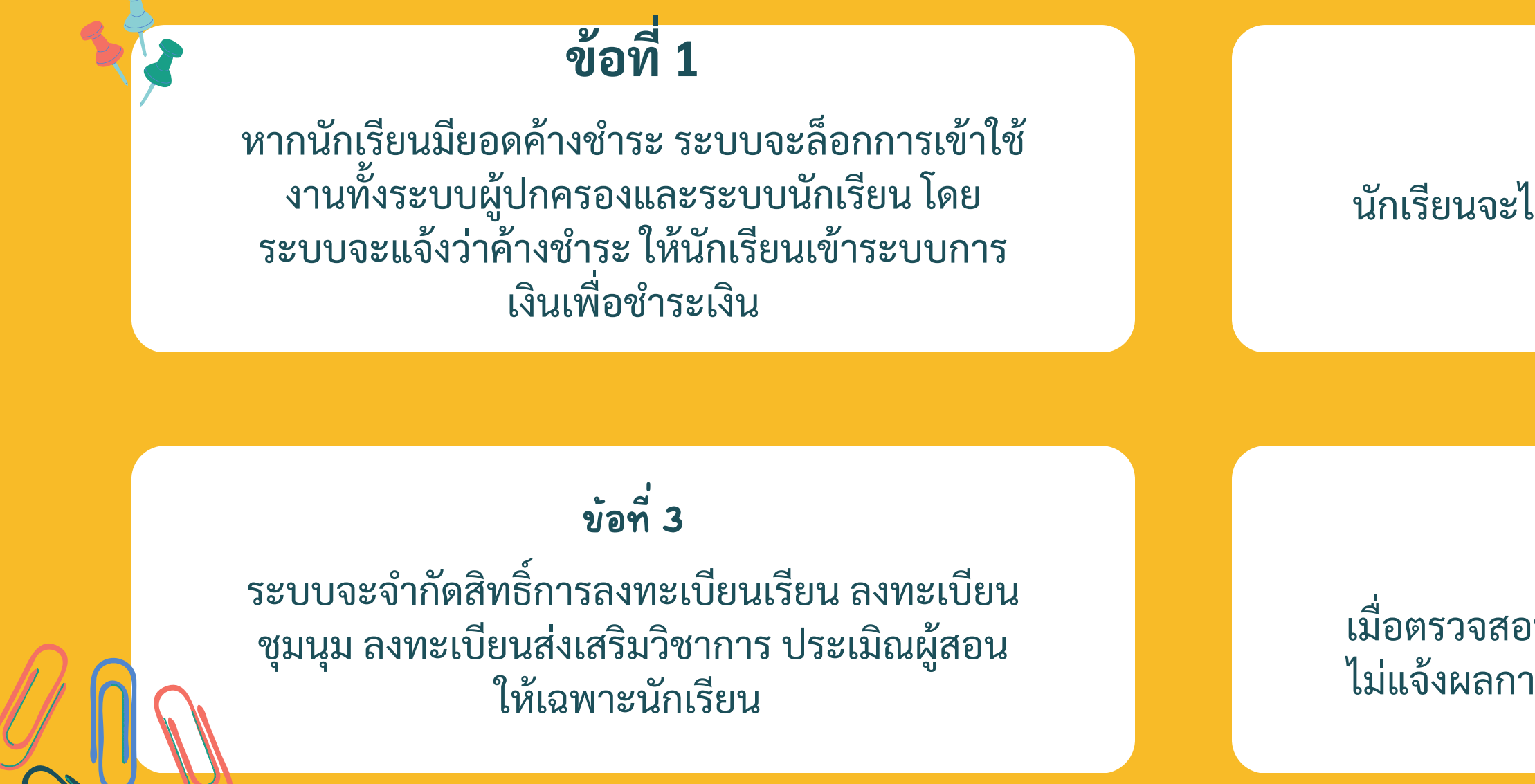

### **ข้อที่ 2** นักเรียนจะไม่สามารถเปลี่ยนรหัสผ่านของผู้ปกครอง ได้

#### ข้อที่ 4

เมื่อตรวจสอบแล้วนักเรียนมียอดค้างชำระ ระบบจะ ไม่แจ้งผลการศึกษาในภาคเรียนที่นักเรียนค้างชำระ

# วิธีสังเกตุว่านักเรียนใช้สิทธิ์แบบไหน

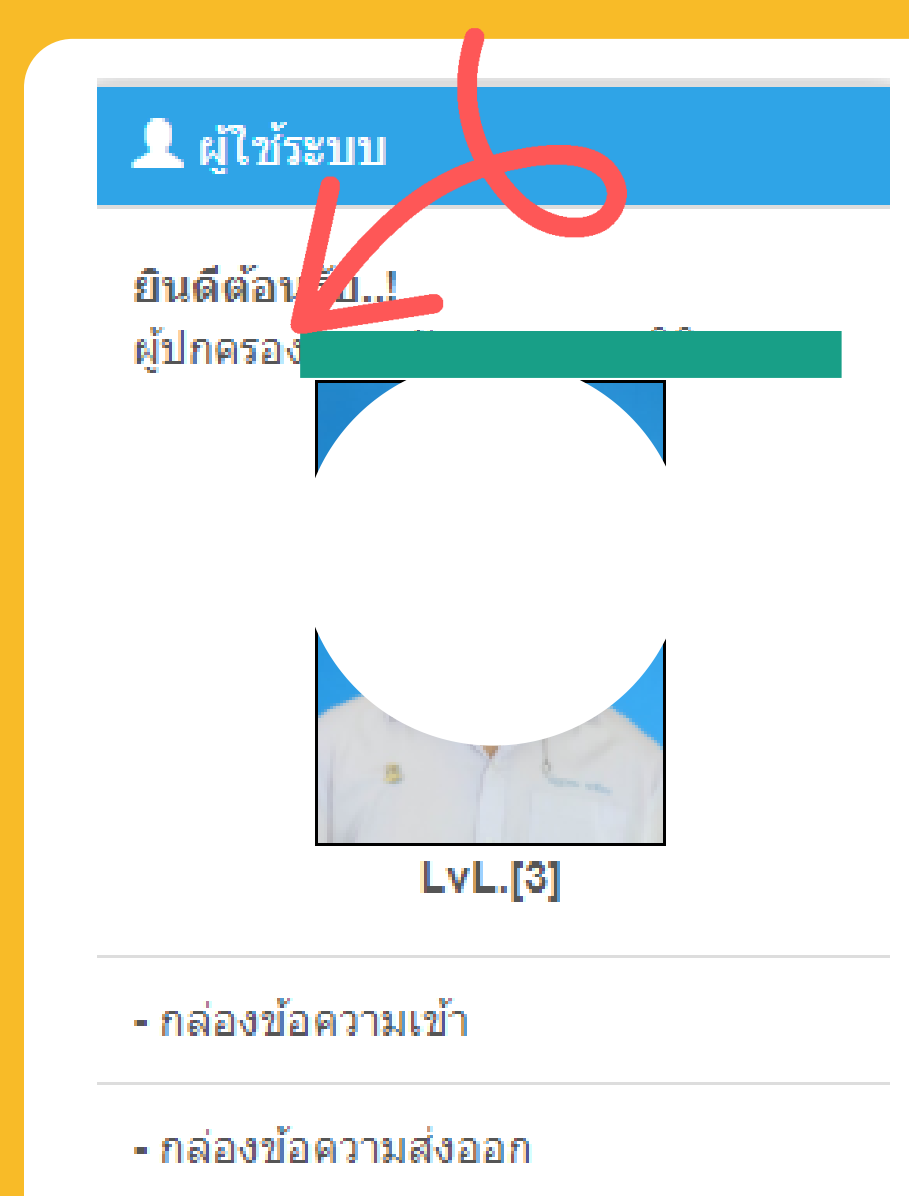

ระบบจะแจ้งว่าเป็นผู้ปกครองโดยสังเกตุที่ แถบด้านซ้ายจะมีคำว่า ยินดีต้อนรับ ผู้ปกครองแล้วตามด้วยชื่อบุตรของท่าน

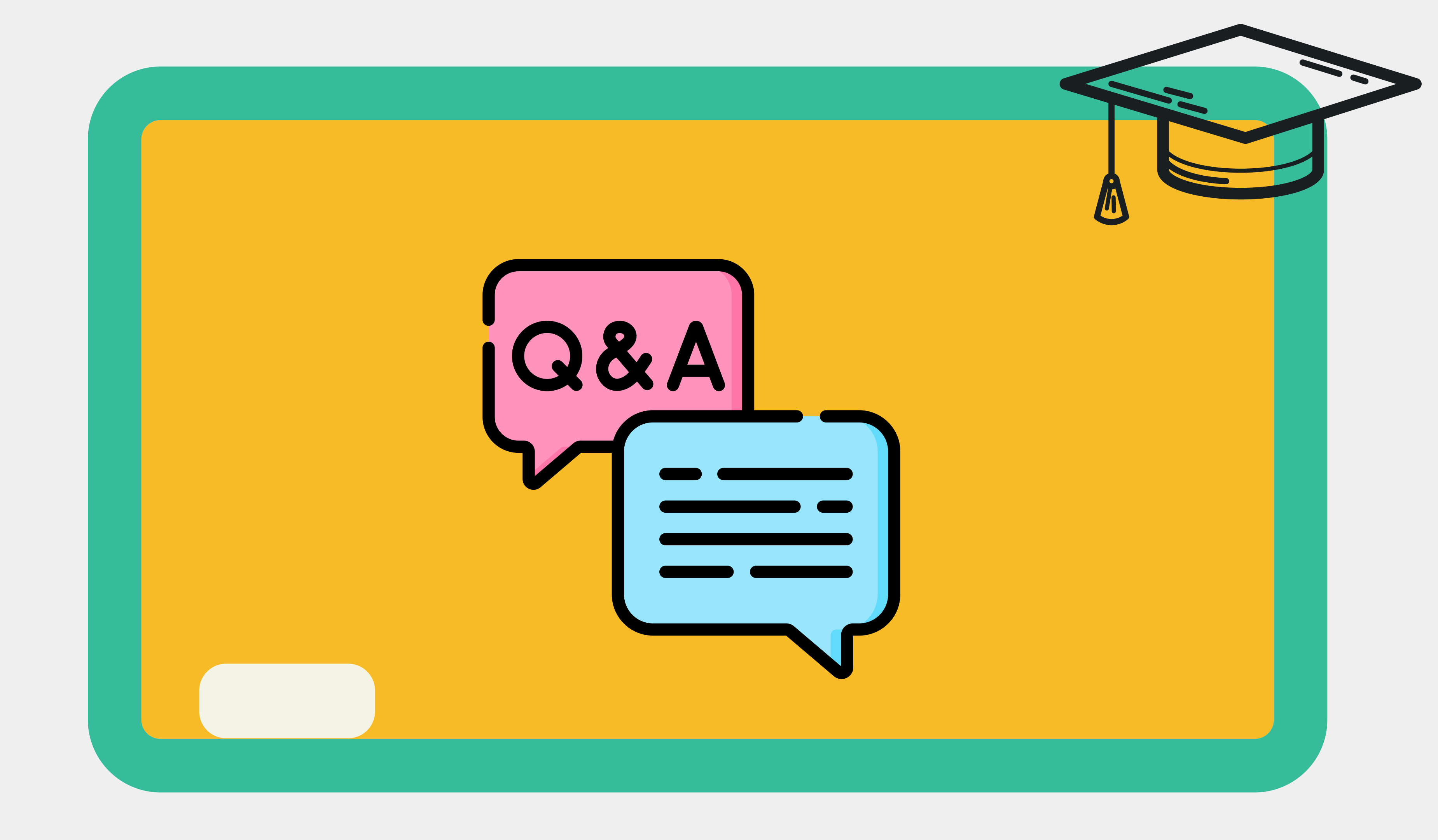

## จบการนำเสนอ

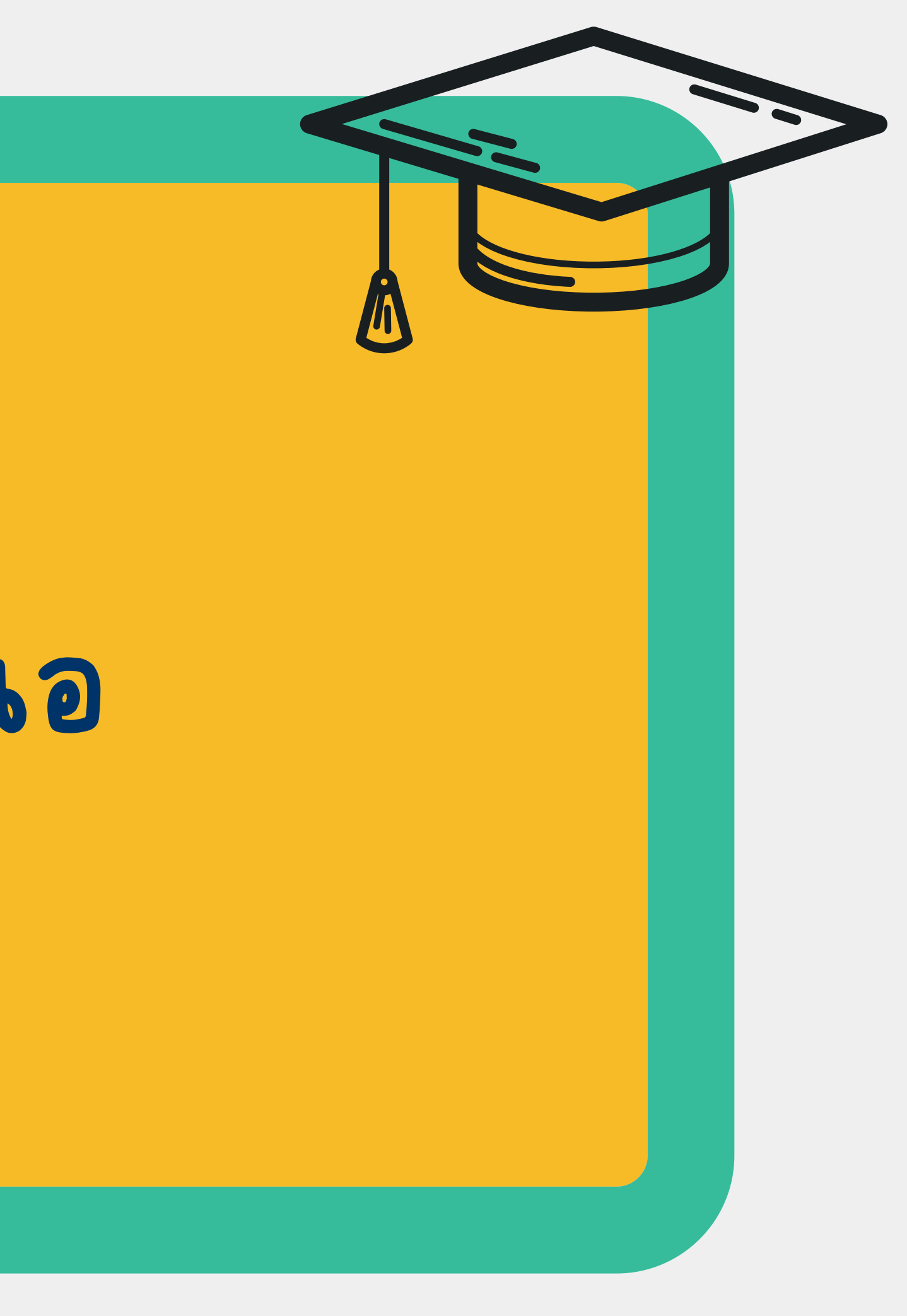